ภัยพิบัติอันเนื่องมาจากอุทกภัยเป็นปัญหาที่พบอยู่เป็นประจำในสายทางที่อยู่ในความดูแล รับผิดชอบของกรมทางหลวงชนบท ซึ่งอุทกภัยดังกล่าวนอกจากจะเป็นอุปสรรคในการสัญจรไปมาของผู้ใช้ เส้นทางในการคมนาคมขนส่งแล้ว ยังเป็นส่วนสำคัญที่ก่อให้เกิดความเสียหายต่อถนนและสะพาน เพื่อที่จะดำเนินการให้ความช่วยเหลือและบรรเทาความเดือดร้อนแก่ผู้ประสบภัย ข้อมูลอุทกภัยและสภาพ ความเสียหายที่ถูกต้องและทันต่อเหตุการณ์ จึงเป็นสิ่งจำเป็นอย่างยิ่งที่จะต้องพัฒนาระบบบริหารจัดการ งานอุทกภัยกรมทางหลวงชนบท (Flood Management System: FMS)

สำนักบำรุงทาง กรมทางหลวงชนบท จึงเริ่มพัฒนาระบบบริหารจัดการงานอุทกภัยของกรมทาง หลวงชนบท ตั้งแต่ปี พ.ศ.2550 และใช้อย่างต่อเนื่องจนปัจจุบันโดยมีวัตถุประสงค์เพื่อพัฒนาระบบ สารสนเทศที่สามารถเชื่อมโยงไปยังหน่วยงานภูมิภาคสำหรับการรายงานข้อมูลความเสียหายเนื่องจาก อุทกภัยของสายทางที่อยู่ในความรับผิดชอบของกรมทางหลวงชนบท ตลอดจนการติดตามความก้าวหน้า ของงานซ่อมบำรุง อย่างไรก็ตาม ระบบบริหารจัดการงานอุทกภัยของกรมทางหลวงชนบท (FMS) ดังกล่าว ยังไม่ครอบคลุมความต้องการใช้งานของหน่วยงานต่างๆ ทั้งในส่วนกลางและส่วนภูมิภาค โดยเฉพาะอย่าง ยิ่งในส่วนที่เกี่ยวข้องกับการนำเข้าข้อมูลบัญชีโครงข่ายสายทางใหม่ การวิเคราะห์ประมวลผลสำหรับ จัดลำดับความสำคัญโครงการ และการรายงานผลข้อมูล อีกทั้งในช่วงปีงบประมาณ 2553 ที่ผ่านมา กรม ทางหลวงชนบทได้มีการปรับปรุงโครงข่ายสายทางใหม่ อันมีผลกระทบต่อฐานข้อมูลในระบบบริหารจัดการ งานอุทกภัย (FMS) เป็นอย่างมาก

เพื่อแก้ปัญหาและปรับปรุงระบบบริหารจัดการงานอุทกภัยของกรมทางหลวงชนบท (FMS) ให้มี ประสิทธิภาพและประสิทธิผลมากยิ่งขึ้น กรมทางหลวงชนบทจึงมีความประสงค์ดำเนินโครงการพัฒนา ระบบบริหารจัดการงานอุทกภัยของกรมทางหลวงชนบท ระยะที่ 2 (Flood Management System Phase II: FMS II) โดยมุ่งเน้นที่การปรับปรุงรูปแบบการนำเข้าข้อมูล และการรายงานผลข้อมูลให้ง่ายต่อการใช้ งาน โดยสามารถแสดงผลในระบบสารสนเทศภูมิศาสตร์ (GIS) ตลอดจนสามารถวิเคราะห์พื้นที่เสี่ยงภัย และเกิดอุทกภัยซ้ำซาก

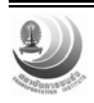

# บทที่ 2 การใช้งานระบบบริหารอุทกภัยของกรมทางหลวงชนบทระยะที่ 2

ระบบบริหารจัดการงานอุทกภัยของกรมทางหลวงชนบท (FMS II: Flood Management System II) เป็นระบบที่ใช้ในการดูข้อมูลอุทกภัยที่เกิดกับสายทางที่อยู่ในความดูแลของกรมทางหลวงชนบท และ สำหรับเจ้าหน้าที่ที่เกี่ยวข้องสามารถใช้ระบบนี้ในการแจ้งอุทกภัย ประเมินความเสียหาย จัดสรร งบประมาณ ติดตามการจัดซื้อจัดจ้างและซ่อมบำรุง และการเรียกดูรายงานต่างๆ ทั้งนี้ สิทธิการเข้าใช้งาน และการเห็นข้อมูลจะขึ้นกับระดับของผู้ใช้งานภายในระบบ (User roles)

# 2.1 ระดับของผู้ใช้งานภายในระบบ และสิทธิการใช้งาน

ผู้ใช้งานภายในระบบนี้แบ่งออกเป็น 2 ประเภทหลัก ได้แก่

- ผู้ใช้งานทั่วไป (Anonymous Users)คือ ผู้ใช้งานที่ไม่ต้อง Login เข้าสู่ระบบก่อนการใช้งาน ได้แก่ ประชาชนทั่วไป
- ผู้ใช้งานที่มีสิทธิ์ (Authenticated Users) คือผู้ใช้งานที่ Login เข้าสู่ระบบเพื่อใช้ฟังก์ชันการ ทำงานที่มากกว่าผู้ใช้งานทั่วไป ได้แก่ เจ้าหน้าที่ของกรมทางหลวงชนบท

## 2.2 สถาปัตยกรรมระบบ (System Architecture)

สถาปัตยกรรมของระบบ FMS II เริ่มจากการเก็บข้อมูลอุทกภัยและข้อมูลอื่นๆ ที่จำเป็น โดยเจ้าหน้าที่ส่วนภูมิภาค (สำนักงานทางหลวงชนบทจังหวัด) จะส่งข้อมูลเข้าสู่ระบบโดยผ่านเครือข่าย อินเทอร์เน็ต และระบบ FMS II ซึ่งเชื่อมต่อกับระบบฐานข้อมูลกลางของกรมทางหลวงชนบท (Central Road Database management system: CRD) จะดำเนินการดึงข้อมูลทั่วไปของสายทางเพื่อแสดงผลใน ระบบ FMS II และเชื่อมต่อกับแผนที่ดิจิตอล (Longdo Box) เพื่อดึงข้อมูลภูมิสารสนเทศ (GIS) มา แสดงผลสายทางที่เกิดอุทกภัย เพื่อให้การใช้งานระบบ FMS II เกิดประสิทธิภาพอย่างสูงสุด สถาปัตยกรรม ของระบบ FMS II แสดงดังรูปที่ 2.1

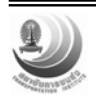

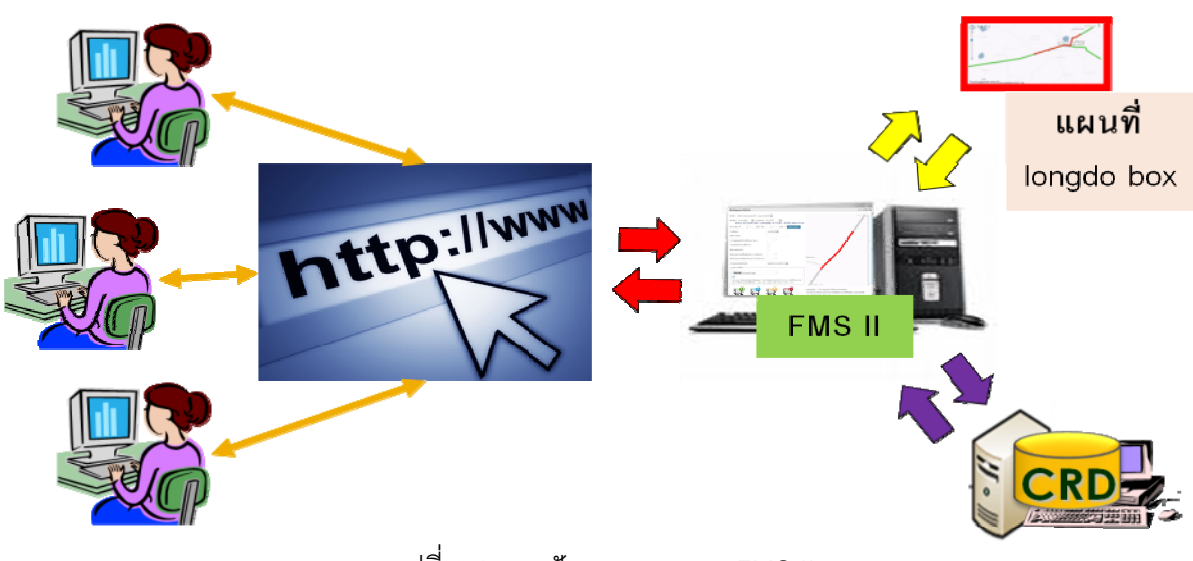

รูปที่ 2.1 สถาปัตยกรรมระบบ FMS II

### 2.3 หน้าจอต่างๆ ภายในระบบ

2.3.1 <u>หน้าหลัก</u>

เป็นหน้าจอที่ผู้เข้ามาในระบบจะเห็นนี้เป็นหน้าจอแรก หน้าจอนี้จะแสดงข้อมูลสรุปสถานการณ์ อุทกภัยปัจจุบัน สำหรับส่วนประกอบต่างๆ ของหน้าจอดังรูปที่ 2.1 อธิบายโดยแบ่งตามหัวข้อต่อไปนี้

- สรุปสถานการณ์อุทกภัย สำหรับการเข้าถึงข้อมูลสรุปสถานการณ์อย่างรวดเร็ว โดยจะมีเลข แสดงจำนวนอุทกภัยที่เกิดขึ้น ณ ขณะนี้ ดังแสดงรูปที่ 2.2
- เมนู ใช้สำหรับไปยังส่วนอื่นๆของระบบ โดยจำนวนเมนูที่ผู้ใช้เห็นจะขึ้นกับสิทธิการเข้าใช้งานที่ ได้รับ ประกอบไปด้วย
  - หน้าจอหลัก เป็นการกลับสู่หน้าจอหลัก โดยใช้สัญลักษณ์เป็นรูปบ้าน (Home)
  - กระดานสนทนา เป็นการเข้าสู่กระดานกระทู้ถามตอบปัญหาต่างๆ
  - เกี่ยวกับ เป็นหน้าจอสำหรับดูรายละเอียดของกรมทางหลวงชนบท เช่น ที่อยู่ หมายเลข โทรศัพท์สำหรับติดต่อ ฯลฯ
  - ติดตามความก้าวหน้า เป็นการเข้าถึงส่วนการติดตามจัดซื้อจัดจ้างและการติดตามผล
  - วิเคราะห์อุทกภัยซ้ำซาก เป็นการเข้าถึงส่วนการวิเคราะห์อุทกภัยซ้ำซาก
  - รายงาน เป็นการเข้าไปยังส่วนของการรายงาน
  - ช่วยเหลือหน่วยงานอื่น ๆ เป็นการเข้าถึงส่วนของการแสดงข้อมูลการช่วยเหลือ
     หน่วยงาน

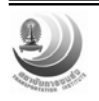

ของกรมทางหลวงชนบท ระยะที่ 2

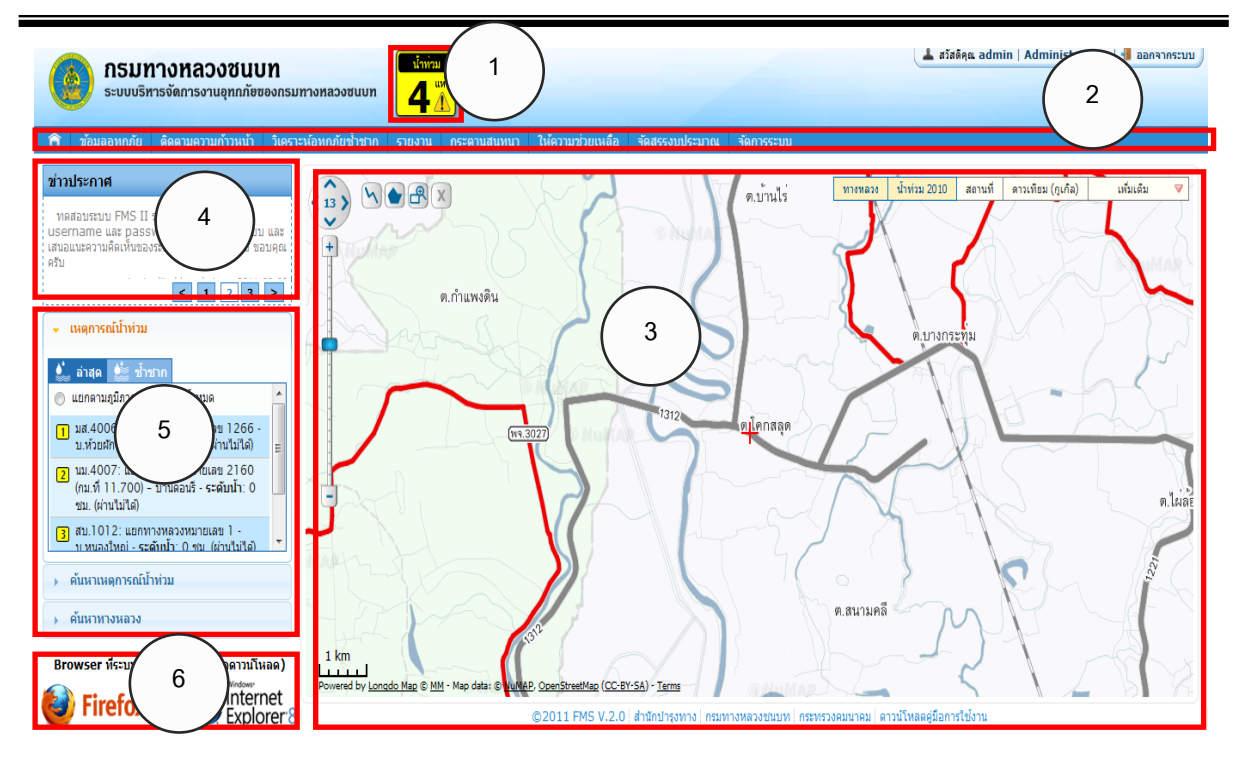

รูปที่ 2.1 หน้าจอหลักของระบบบริหารจัดการงานอุทกภัยของกรมทางหลวงชนบท

| 0 จังหวัด 0 สายทาง (ผ่านได้:0 ผ่าน*                                          | 0 |                     |                                                   |                              | เหนือ                                    |
|------------------------------------------------------------------------------|---|---------------------|---------------------------------------------------|------------------------------|------------------------------------------|
|                                                                              |   |                     |                                                   |                              | no data found                            |
| 0 จังหวัด 0 สายทาง (ผ่านได้:0 ผ่าน"                                          | 0 |                     |                                                   |                              | อีสาน                                    |
|                                                                              |   |                     |                                                   |                              | a data da un d                           |
|                                                                              |   |                     |                                                   |                              | no data round                            |
| 2 จังหวัด 2 สายทาง (ผ่านได้:0 ผ่านไ                                          | 2 |                     |                                                   |                              | no data tound                            |
| 2 จังหวัด 2 สายทาง (ผ่านได้:0 ผ่านไ<br>ระดับน้ำ (ชม.) การสัญ                 | 2 | อำเภอ               | ชื่อสายหาง                                        | รหัสสายทาง                   | io data iound<br>กลาง<br>จังหวัด         |
| 2 จังหวัด 2 สายทาง (ผ่านใด้:0 ผ่าน"<br>ระดับน้ำ (ชม.) การสัญ<br>6 ผ่านไม่ได้ | 6 | อ่าเภอ<br>undefined | ชื่อสายทาง<br>แยกทางทลวงหมายเลข 318 - บ.ท่าเลื่อน | <b>รหัสสายหาง</b><br>ตร.3031 | no cata round<br>กลาง<br>จังหวัด<br>ตราด |

รูปที่ 2.2 แสดงข้อมูลสรุปสถานการณ์อุทกภัย

- แผนที่รายงานสถานการณ์ เป็นแผนที่ GIS ประเทศไทยที่มีการรายงานข้อมูลสถานที่ของ อุทกภัยที่เกิดขึ้น โดยแสดงสัญลักษณ์เป็นเส้นสีและไอคอนเพื่อบอกระดับความรุนแรงของอุทกภัย ดังนี้
  - สายทางที่ผ่านได้ / ผ่านไม่ได้ แสดงไอคอนและเส้นสีฟ้า ณ บริเวณที่เกิดอุทกภัย
  - สายทางที่เกิดอุทกภัยซ้ำซาก แสดงเส้นสีฟ้า ณ สายทางที่มีประวัติการเกิดอุทกภัย ซ้ำซาก โดยการแสดงผลนั้นจะแสดงผลทั้งสายทาง

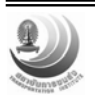

ผู้ใช้สามารถดูข้อมูลเพิ่มเติมของสายทางที่เกิดอุทกภัยนั้นๆ ได้โดยการนำเมาส์ไปคลิกบนรูปที่ ปรากฏอยู่บนแผนที่ ดังแสดงในรูปที่ 2.3

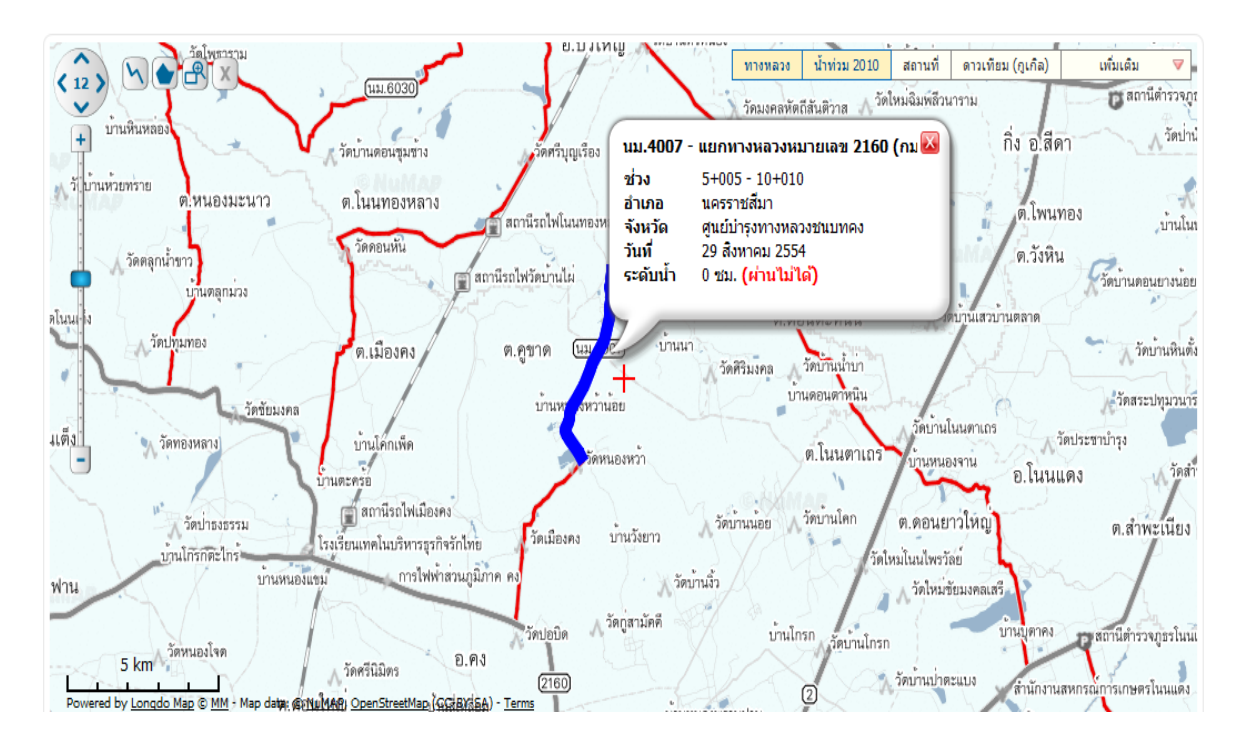

รูปที่ 2.3 แสดงรายละเอียดของอุทกภัยที่เกิดขึ้น ณ จุดดังกล่าว

- 4. ข่าวประกาศ เป็นส่วนการแสดงข้อมูลการประกาศข่าวต่างๆ
- เหตุการณ์อุทกภัย เป็นส่วนของการแสดงข้อมูลอุทกภัย ผู้ใช้สามารถคลิกที่ข้อมูลเพื่อเลื่อนแผนที่ไป ยังตำแหน่งที่เกิดอุทกภัย โดยแบ่งออกเป็นสองส่วนย่อยๆ ประกอบไปด้วย
  - ล่าสุด แสดงข้อมูลอุทกภัยล่าสุดที่มีการบันทึกไว้ในระบบ โดยผู้ใช้สามารถเลือกที่จะ แสดงข้อมูลอุทกภัยโดยแบ่งตามภูมิภาค หรือแสดงทั้งหมดได้ โดยข้อมูลที่จะทำการแสดง ของแต่ละเหตุการณ์จะประกอบไปด้วยตำแหน่งของเหตุการณ์ที่เกิดขึ้น และระดับน้ำ
  - ซ้ำซาก แสดงข้อมูลที่มีการบันทึกว่าสายทางนั้นๆ เกิดอุทกภัยซ้ำซาก โดยจะแสดงชื่อสาย ทางและปีที่เกิดอุทกภัย
- ค้นหาเหตุการณ์น้ำท่วม ในส่วนนี้ผู้ใช้จะสามารถใส่ข้อมูลต่างๆเพื่อทำการค้นหาเหตุการณ์ อุทกภัยที่เกิดขึ้นโดยจำแนกปลีกย่อยตามเงื่อนไขที่ต้องการได้เช่น ค้นหาตามทางหลวง จังหวัด หรือช่วงเวลาที่เกิดเหตุการณ์ดังกล่าว

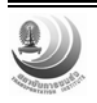

 ค้นหาทางหลวง เป็นส่วนที่ให้ผู้ใช้สามารถทำการค้นหาทางหลวงที่ต้องการโดยค้นหาจากการ ป้อนหมายเลขทางหลวง

#### 2.3.2 <u>หน้าจอกรอกข้อมูลอุทกภัย</u>

เป็นหน้าจอที่ใช้สำหรับกรอกข้อมูลอุทกภัย ผู้ใช้จะต้อง Login เข้าสู่ระบบก่อนการใช้งาน ดังรูปที่ 2.4 สำหรับส่วนประกอบของหน้าจอกรอกข้อมูลอุทกภัยนี้แบ่งออกเป็น 3 ส่วน ได้แก่

|   | <b>กรมท</b><br>ระบบบริท<br>ข้อมูลอุทกภัย<br>จัดการข้อมู | มางหลวงชา<br>ารจัดการงานอุณ<br>๕คตามความก้าวเน่ม ลุงหภัยช่าชาก<br>ลอุทกภัย 💽 เช่นอุกกภ์ย สาข | รายงาน<br>3 ⊥ั้น<br>รายงาน กระดานสนหนา ช่วยเหลือหน่วยงานอื่า<br>ก - ทั้งหมด - ■ จังหวั                                                        | มๆ จัดสรรงบบ.<br>ด - ทั้งหมด - | 2<br>הואגידייייייייייייייייייייייייייייייייייי | ทั้งหมด - 💌 การสัญจ | เร (- ทั้งหมด - [ | 2 ต้นหา รีเฟรช                                                     |
|---|---------------------------------------------------------|----------------------------------------------------------------------------------------------|----------------------------------------------------------------------------------------------------|--------------------------------|------------------------------------------------|---------------------|-------------------|--------------------------------------------------------------------|
|   |                                                         |                                                                                              |                                                                                                    |                                | 🤑 ລນັນຮ່າง (3)                                 | 🕕 เผยแพร่แล้ว (:    | 2) 🛛 🧭 səds:      | ะเมินความเสียหาย (1)                                               |
|   | รหัส                                                    | ข้อ 🕈                                                                                        | รายละเอียด                                                                                                    | ประมาณกา                       | ารงบ (ล้านบาท)                                 | ระดับน้ำ (ชม.) 🗘    | การสัญจร 🗘        | วันที่ ≑                                                           |
|   |                                                         |                                                                                              | (3)                                                                                                    | พื้นฟู 🗘                       | พัฒนา ≑                                        |                     |                   |                                                                    |
| 0 | ตร.3031                                                 | แยกทางหลวงหมายเลข 318 - บ.ท่าเลือน                                                           | 0+000 - 3+000<br>น้ำใหลกัดเขาะผิวจราจ หลกัดเขาะผิว<br>จราจรชำรุดเสียหาย                                                                       | 5.00                           | 6.00                                           | 6                   | ผ่านไม่ได้        | <b>06 มิถุนายน 2554</b><br>แก้ไขล่าสุด: admin2<br>06-06-2554 11:23 |
| ۲ | ตร.4005                                                 | แยกทางหลวงหมายเลข 3159 (กม.ที่ 6.800) -<br>บ้านแก่งใหร                                       | 0+000 - 6+014<br>น้ำใหลกัดเขาะใหล่ทางข่ารุดเสียหาย , น้ำใหลกัดเขาะ<br>ผิวจราจรและคันทาง, น้ำใหลกัดเขาะผิวจราจรข่ารุดเสีย<br>หาย               | 5.00                           | 4.00                                           | 0                   | ผ่านไม่ได้        | 03 มิถุนายน 2554<br>แก้ไขล่าสุด: admin<br>03-06-2554 19:30         |
| • | กพ.3010                                                 | แยก ทล. 115 (กม.ที่ 9.050) - บ้านสระแก้ว                                                     | 0+000 - 10+000<br>น้ำไหลกัดเซาะผิวจราจรและคันทาง, น้ำไหลกัดเซาะผิว<br>จราจรชำรุดเสียหาย, ไม่เสียหาย, aaaa, bbb, ddd                           | 5.00                           | 4.00                                           | 9                   | ผ่านไม่ได้        | 02 มิถุนายน 2554<br>แก้ไขล่าสุด: admin<br>02-06-2554 20:06         |
| 0 | สป.1011                                                 | แยกทางหลวงหมายเลข 3 - บ้านบางปลา                                                             | 1+000 - 5+000<br>น้ำไหลกัดเขาะผิวจราจรและคันทาง, น้ำไหลกัดเขาะผิว<br>จราจรชำรุดเสียหาย                                                        | 8.00                           | 4.00                                           | 9                   | ผ่านไม่ได้        | 02 มิถุนายน 2554<br>แก้ไขส่าสุด: admin<br>02-06-2554 19:34         |
| • | กพ.1028                                                 | แยก ทล. 1 (กม.ที่ 459.550) - บ้านหนองปิ้งไก่                                                 | 0+000 - 20+000                                                                                                    | 0.00                           | 0.00                                           | 0                   | ผ่านไม่ได้        | 01 มิถุนายน 2554<br>แก้ไขสาสุด: admin<br>01-06-2554 12:39          |
| 0 | ชย.4040                                                 | แยกทางหลวงหมายเลข 2065 - บ้านคอนสวรรค์                                                       | 0+000 - 9+000<br>ดินไหล่เขาข้างทางเกิดการ Slide ปิดทับเส้นทาง, น้ำ<br>ใหล่กิดเข้าตอสะหาบข่ารุดเสียหาย, น้ำไหลกิดเข่าะ<br>ไหล่ทางข่ารุดเสียหาย | 5.00                           | 4.00                                           | 0                   | ผ่านไม่ได้        | <b>01 มิถุนายน 2554</b><br>แก้ไขส่าสุด: admin<br>01-06-2554 12:39  |

### รูปที่ 2.4 หน้าจอกรอกข้อมูลอุทกภัย

- ปุ่มเพิ่มอุทกภัย ใช้สำหรับทำการเพิ่มเหตุการณ์อุทกภัย โดยปุ่มนี้จะแสดงเมื่อผู้ใช้งานนั้นได้รับ สิทธิ์ในการเพิ่มข้อมูลอุทกภัย เมื่อผู้ใช้ทำการกดเข้าไปจะปรากฏหน้าต่างสำหรับการกรอกข้อมูลที่ เกี่ยวข้องลงไปขึ้นมา ดังที่แสดงตามรูปที่ 2.5
- แถบค้นหาข้อมูล เป็นส่วนที่ผู้ใช้สามารถค้นหาข้อมูลอุทกภัย โดยผู้ใช้สามารถกำหนดเพื่อใช้ใน การค้นหาได้ สำหรับเงื่อนไขในการค้นหาได้แก่ สำนัก จังหวัด สายทาง การสัญจร และสถานะ ทั้งนี้ จำนวนเงื่อนไขที่ผู้ใช้เห็นนั้นจะขึ้นกับสิทธิ์ในการเห็นข้อมูลของผู้ใช้งานแต่ละระดับ

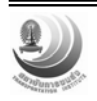

| ส่ำนัก  | - ทั้งหมด - |   |        | •           |   |   |
|---------|-------------|---|--------|-------------|---|---|
| จังหวัด | - ทั้งหมด - | • | สายทาง | - ทั้งหมด - | • |   |
| ช่วง กบ | ที่         | + | ถึง    | +           |   | * |

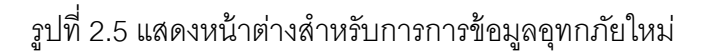

 ตารางข้อมูลอุทกภัย เป็นส่วนที่ทำการแสดงข้อมูลอุทกภัยอยู่ในรูปแบบของตาราง ที่ด้านบนของ ตารางจะมีการสรุปจำนวนข้อมูลไว้ด้วยว่าข้อมูลแต่ละชนิดมีจำนวนเท่าไร ซึ่งผู้ใช้สามารถกดเพื่อ กรองข้อมูลได้

สำหรับตารางข้อมูลข้อมูลประกอบไปด้วย *สถานะ รหัสสายทาง ชื่อสายทาง รายละเอียด ประมาณ* การงบประมาณ ระดับน้ำ สัญจร และวันที่ ซึ่งสถานะของข้อมูลอุทกภัยนั้นจะแบ่งออกเป็นสามชนิดได้แก่

- 3.1.1 สำนักทางหลวงชนบททั้ง 18 สำนัก
- 3.1.2 จังหวัด จังหวัดที่อุทกภัยเกิดขึ้น
- 3.1.3 สายทาง สายทางถนนที่เกี่ยวข้อง
- 3.1.4 ช่วง กม. ที่ ผู้ใช้สามารถกำหนดช่วงกิโลเมตรที่เกิดอุทกภัยได้ เมื่อผู้ใช้กรอกช่วง สายทางครบทั้ง 4 ช่องและเปลี่ยนโฟกัสของ Cursor ไปที่ช่องอื่นหรือกดปุ่ม "อัพเดตแผนที่" ระบบจะแสดงแผนที่ที่ด้านขวาของหน้าต่าง
- 3.1.5 การสัญจร เลือกได้ระหว่าง ผ่านไม่ได้ และ ผ่านได้
- 3.1.6 เส้นทางเลี่ยง ชื่อเส้นทางที่ผู้สัญจรควรเลือกใช้เพื่อหลีกเลี่ยงบริเวณที่เกิดอุทกภัย
- 3.1.7 ความสูงของน้ำจากผิวทาง สำหรับการกำหนดความสูงของระดับน้ำจากผิวทาง มีหน่วยเป็น ซม.
- 3.1.8 รายละเอียดความเสียหาย ใช้สำหรับการกำหนดรายละเอียดอื่นๆที่เกี่ยวข้อง
- 3.1.9 วิธีการซ่อมบำรุง ใช้สำหรับการกำหนดรายละเอียดการซ่อมบำรุง

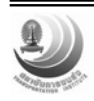

- 3.1.10 ประมาณการงบฟื้นฟู พัฒนาสายทาง สามารถระบุจำนวนเงินลงไปได้ มีหน่วย เป็นล้านบาท
- 3.1.11 การซ่อมแซมเบื้องต้น สามารถเลือกสถานะได้ระหว่าง *"อยู่ในระหว่างการ* ดำเนินงาน" และ *"เสร็จเรียบร้อยแล้ว"*
- 3.1.12 รูปภาพ/วิดีโอ สามารถทำการอัพโหลดรูปภาพหรือวิดีโอเหตุการณ์อุทกภัยขึ้นไป ยังระบบได้
- 3.1.13 บันทึกและเผยแพร่ ทำการบันทึกและเผยแพร่ (หลังจากที่ทำการเผยแพร่แล้ว ระบบจะไม่ยินยอมให้ทำการปรับปรุงข้อมูลได้อีกจนกว่าจะกว่าจะถึงวันถัดไป)
- 3.1.14 บันทึกข้อมูล ทำการบันทึกข้อมูลไว้
- 3.1.15 ยกเลิก ยกเลิกการแก้ไขข้อมูลดังกล่าว

| ดูข้อมูลอุทกภัย                                                                                                    |                          | close or Esc Key                                                                                                    |
|----------------------------------------------------------------------------------------------------|--------------------------|----------------------------------------------------------------------------------------------------|
| สำนัก - ทั้งหมด -<br>จังหวัด - ทั้งหมด - 🐷 สายหาง<br>แรกทางกลวงหมายเลข 2160 (กม.ที่ 11.<br>ทาง 15.955 กม.<br>ช่วง กม. ที่ 5 + 005 ถึง<br>การสัญจร<br>เส้นทางเฉี่ยง | Export as: [PDF] [XLS]   | <ul> <li>ย.บ.ว.เหญา</li> <li>วัดมงคลหัดถีสันติวาย</li> <li>มข้าง</li> <li>รัดคริบุญเรือง</li> <li>ต.เสมาใหญ่</li> <li>รัดบ้านกระเป๋</li> <li>พบ้านแจ้งนอย</li> <li>ต.โนะ</li> <li>รัดจันทรังสืมเมืองษ์</li> <li>ต.ดอนตะหะ</li> </ul>                                                                                                    |
| รายละเอียดความเสียหาย                                                                                                    | ไม่มี                    | รัดสริมงคล รัดบ้าน<br>บ้านพระรุษร้านอย                                                                                                    |
| วิธีการซ่อมบำรุง                                                                                                    | ไม่มี                    | in ตั.โนน                                                                                                    |
| ประมาณการงบฉุกเฉิน (ล้านบาท)                                                                                                    | 54.00                    | Contraction of the second second seco |
| ประมาณการงบฟื้นฟูสายทาง (ล้านบาท)                                                                                                    | 54.00                    | เพเมองคง<br>หารธรภิอรักไทย วัดเมืองคง บ้านวังยาว วัดบ้านน้อย วัดบ้านโเ                                                                                                    |
| การช่อมแชมเบื้องต้น                                                                                                    | อยู่ในระหว่างดำเนินการ 💌 | กรไฟฟ้าส่วนภูมิภาค คง                                                                                                    |
| -รูปภาพ/วิดีโอ-                                                                                                    |                          | วัดปอบิด วัดกู่สามัคดี บ้านไกรก วัด<br>อ.คง<br>2160 (บ้ายจักรูซี่ oi Map เก็บนหนดมีพรานเปาน                                                                                                    |

รูปที่ 2.6 แสดงถึงหน้าต่างการแก้ไขข้อมูลอุทกภัยที่มีสถานะเป็นฉบับร่าง

ภายในหน้าจอการเพิ่มข้อมูลสายทาง หรือการปรับปรุงข้อมูลการเกิดอุทกภัยนั้นสามารถเลือกการ บันทึกข้อมูลออกเป็น 4 ประเภท เพื่อสามารถแก้ไขข้อมูล หากมีความผิดพลาดเกิดขึ้น ดังรูปที่ 2.7 รายละเอียดดังนี้

> การบันทึกและเผยแพร่ เป็นการบันทึกและส่งออกข้อมูลการเกิดอุทกภัยให้แก่ผู้ดูแล ระบบ และบุคคลทั่วไปได้รับทราบข้อมูล ซึ่งภายหลังการบันทึกประเภทนี้แล้วไม่ สามารถแก้ไข หรือปรับปรุงได้อีกตลอดระยะเวลา 1 วัน

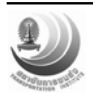

- การบันทึกข้อมูล และเพิ่มช่วยดำเนินการอื่น ลักษณะการดำเนินงานคล้ายคลึงกับ การบันทึกและเผยแพร่ แต่สามารถเพิ่มเติมช่วง กม. อื่นๆ ของสายทางนี้ได้ ในกรณีที่ สายทางเดียวกัน แต่เกิดอุทกภัยเป็นช่วง
- การบันทึกข้อมูล เป็นการบันทึกข้อมูลการเกิดอุทกภัย แต่ยังไม่ส่งออกให้แก่ผู้ดูแล ระบบ หรือบุคคลทั่วไปได้รับทราบ ซึ่งการบันทึกประเภทนี้เหมาะสำหรับสายทางที่ ต้องการกลับมาแก้ไข หรือปรับปรุงอีกครั้ง
- ยกเลิก เป็นการยกเลิกการเพิ่มข้อมูลสายทาง หรือการปรับปรุงข้อมูล ซึ่งหากมีการ กรอกข้อมูลไว้ ข้อมูลดังกล่าวจะหายไปทั้งหมด

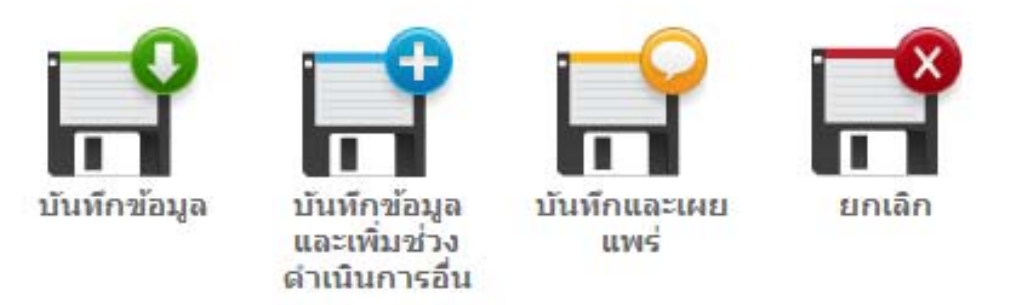

รูปที่ 2.7 รูปการบันทึกข้อมูลในลักษณะต่างๆของระบบ FMS II

3.2 ปรับปรุง แสดงด้วยไอคอน **1** เป็นสถานะของข้อมูลอุทกภัยที่เผยแพร่แล้ว เมื่อเผยแพร่แล้ว ข้อมูลอุทกภัยนี้จะนำไปแสดงที่หน้าแรกของระบบ รวมถึงในหน้าจอของผู้ใช้งานคนอื่นๆ ที่มีสิทธิ์ในการ เข้าถึงข้อมูลของสายทางนั้นๆ ในการปรับปรุงข้อมูลนี้จะอนุญาตให้ปรับปรุง 1 ครั้งต่อวัน หากต้องการ ปรับปรุงข้อมูลจะต้องรอจนกว่าจะถึงวันถัดไป (ตั้งแต่เวลา 00.00 น. ถึง 23.59 น. ของวันถัดไป)

ภายหลังการบันทึกข้อมูลเป็นที่เรียบร้อยแล้ว ผู้ใช้งานสามารถส่งออกรายงานข้อมูลการเกิด อุทกภัยรายสายทาง โดยข้อมูลประกอบไปด้วยรายละเอียดการเกิดอุทกภัย และแผนที่ของสายทาง โดย ผู้ใช้งานสามารถเลือกส่งออกรายงานได้จากการนำเมาส์ไปวางไว้เหนือสถานะ และทำการคลิ้ก "ข้อมูลสาย ทาง" ดังตัวอย่างรูปที่ 2.8 จะปรากฏหน้าจอดังรูปที่ 2.9 และสามารถเลือกรูปแบบไฟล์ที่ต้องการส่งออก บริเวณมุมบนขวามือของหน้า สำหรับตัวอย่างรายงานที่ส่งออกดังรูปที่ 2.10 สำหรับไฟล์ EXCEL และไฟล์ pdf ดังรูปที่ 2.11

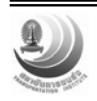

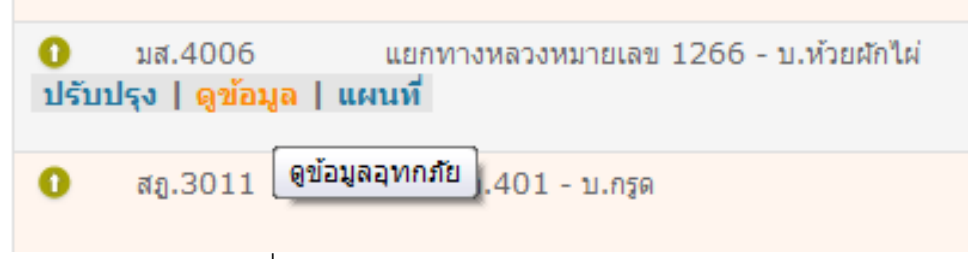

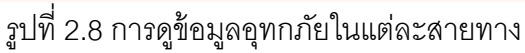

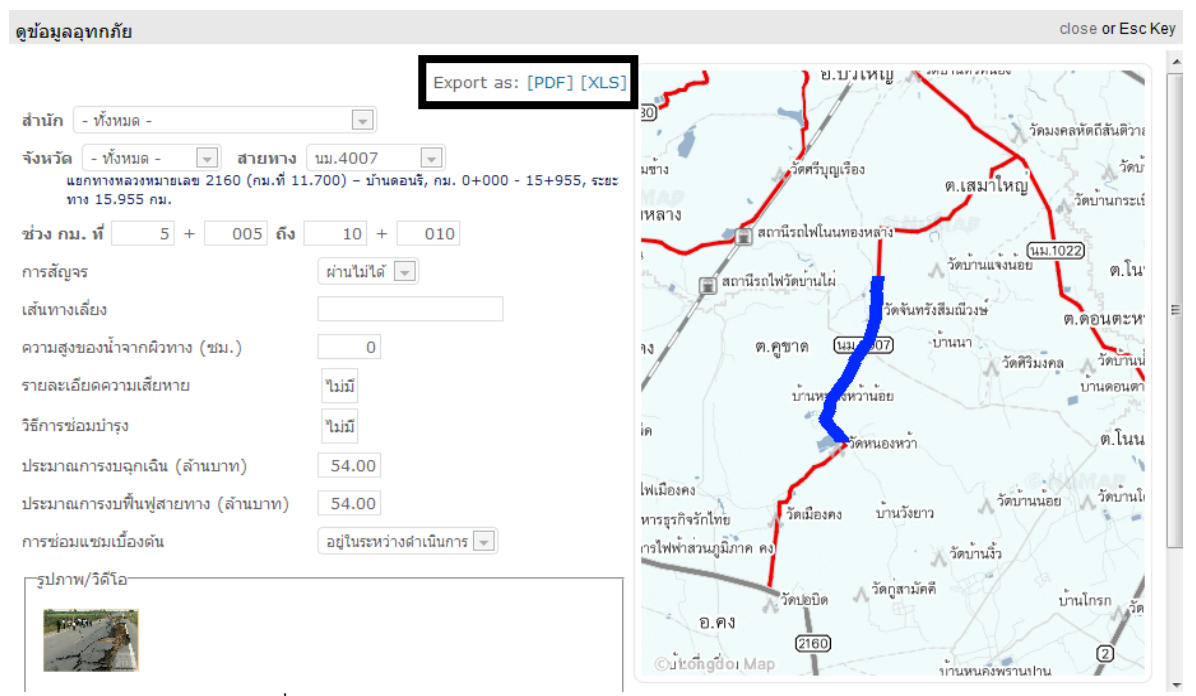

รูปที่ 2.9 ตำแหน่งการส่งออกข้อมูลการเกิดอุทกภัยรายสายทาง

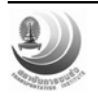

ของกรมทางหลวงชนบท ระยะที่ 2

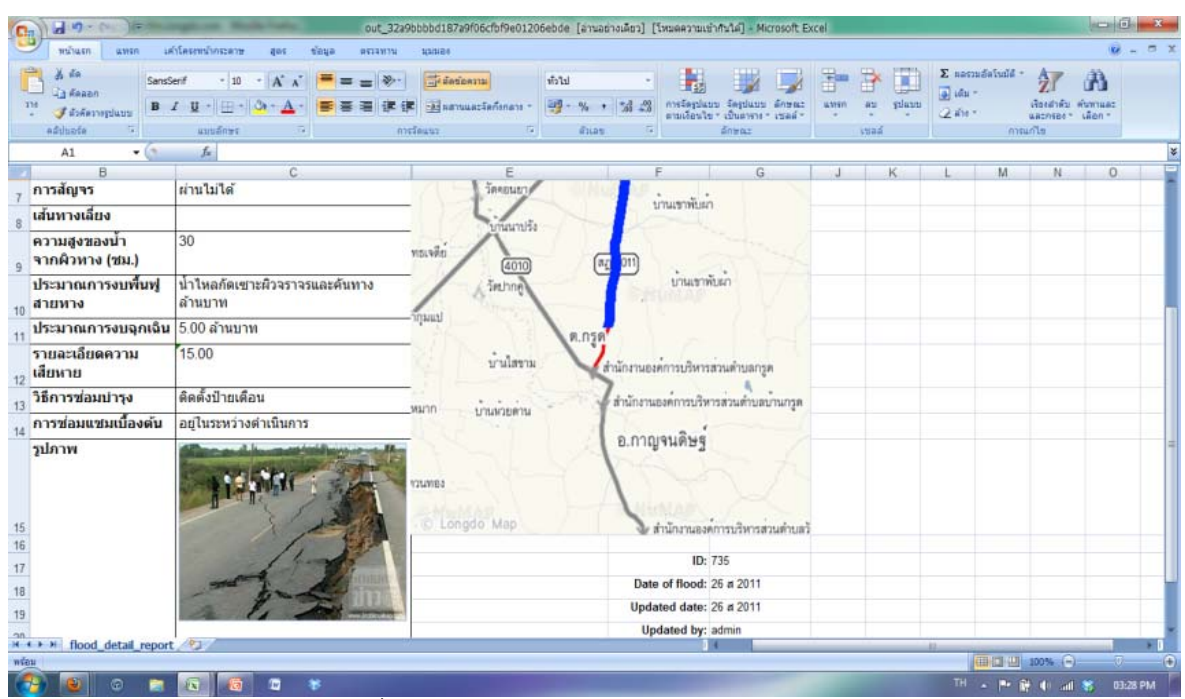

รูปที่ 2.11 ตัวอย่างรายงานในรูปแบบ EXCEL

|                                  | ข้อมูลอุทกภัย                              |                                                                                                    |
|----------------------------------|--------------------------------------------|----------------------------------------------------------------------------------------------------|
| ส่านัก                           | สำนักทางหลวงชนบทที่ 11 (สุราษฎร์ธานี)      | ประดิษฐ ต.พลายวาส                                                                                                    |
| จังหวัด                          | สุราษฎร์ธานี                               | ต.กะแอะ                                                                                                    |
| รหัสสายทาง                       | สฏ.3011                                    |                                                                                                    |
| ชื่อสายทาง                       | แยก ทล.401 - บ.กรูด                        | ลสนธ์<br>หาวส่วนสำนวลตะเดียนทอง (สวาษภรราน)                                                                                                    |
| ช่วง กม.                         | 0+350 ถึง 5+500                            | วิทยาลัยเทคนิตสุราษฎร์                                                                                                    |
| การสัญจร                         | ผ่านไม่ได้                                 | Sensus Sel Multiple .                                                                                                    |
| เส้นทางเลี่ยง                    |                                            | านหายนา                                                                                                    |
| ความสูงของน้ำ<br>จากผิวทาง (ชม.) | 30                                         | พธ.จดีย์<br>(สอาอ) (ค.ฮ. อาา)                                                                                                    |
| ประมาณการงบพื้นฟู<br>สายทาง      | น้ำไหลกัดเซาะผิวจราจรและค้นทาง ล้าน<br>บาท | ารัตะกาก<br>การบริหารเล่าหับเรา                                                                                                    |
| ประมาณการงบจุกเฉิน               | 5.00 ล้านบาท                               | 0,050                                                                                                    |
| รายละเอียดความ<br>เสียหาย        | 15.00                                      | บ้านโสขาม สำนักงานองค์การบริหารส่วนด้ายลกรูด                                                                                                    |
| วิธีการช่อมบำรุง                 | ดิดดั้งป้ายเดือน                           | หมาก เกมส์การการ สำนักงานองค์การบริหารส่วนดำบลบ้านกรูด                                                                                                    |
| การช่อมแชมเบื้องต้น              | อยู่ในระหว่างดำเนินการ                     | UNIT DIGITION IN                                                                                                    |
| รูปภาพ                           | RIF AMAN                                   | <ul> <li>อ.กาญจนตษฐ</li> <li>อ.กาญจนตษฐ</li> <li>อ.กาญจนตษฐ</li> <li>มีนักงานองค์การปรีหารส่วนค้าบสวั</li> <li>ID: 735</li> <li>Date of flood: 26 ส 2011</li> <li>Updated date: 26 ส 2011</li> <li>Updated by: admin</li> </ul> |

รูปที่ 2.11 ตัวอย่างรายงานในรูปแบบ pdf

3.3 <u>รอประเมินความเสียหาย</u> แสดงด้วยไอคอน 🥯 หลังจากที่ระดับน้ำลดลงจนเหลือ 0 เซนติเมตร แล้วจะต้องทำการประเมินความเสียหายซึ่งสามารถทำได้โดย นำเอาเมาส์ไปวางไว้เหนือสถานะและทำการ

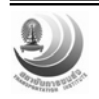

คลิ๊ก "ประเมินความเสียหาย" ดังรูปที่ 2.8 จะปรากฏหน้าต่างขึ้นมา ดังแสดงไว้รูปที่ 2.9 สำหรับหน้าจอที่ ประเมินว่าไม่มีความเสียหาย และรูปที่ 2.10 สำหรบหน้าจอการประเมินความเสียหายหนัก

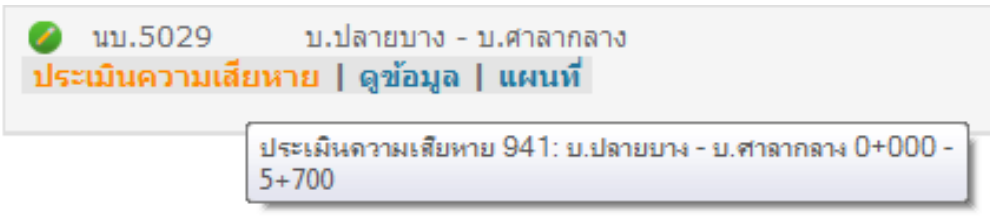

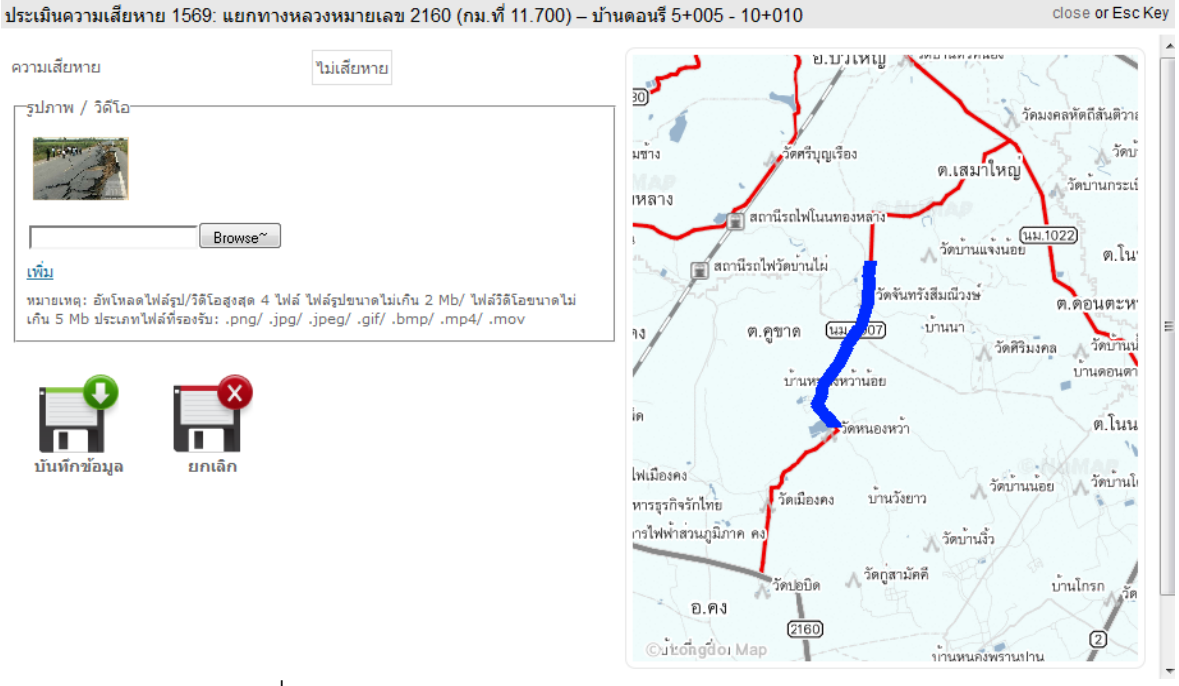

รูปที่ 2.8 การประเมินความเสียหายสายทาง

รูปที่ 2.9 หน้าต่างการประเมินความเสียหายไม่มีความเสียหาย

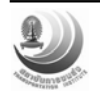

| ประเมินความเสียหาย 1569: แยกทางห  | หลวงหมายเลข 2160 (กม | ที่ 11.700) – บ้านดอนรี 5+005 - 10+010                                                                                               | close or Esc Key                    |
|-----------------------------------|----------------------|----------------------------------------------------------------------------------------------------|-------------------------------------|
|                                   |                      |                                                                                                    |                                     |
| ความเสียหาย                       | เสียหาย              | อ.บ.าเหมื                                                                                                    |                                     |
| รายละเอียด/ตำแหน่งการซ่อมแชม      |                      | 30-                                                                                                    | วัคมงคลหัตถีสันติว่า:               |
| ด้านโครงสร้างถนน                  |                      | มข้าง วัดครีบุญเรื่อง                                                                                                    | วีเมา                               |
| ด้านโครงสร้างระบายน้ำ             |                      | เหลาง                                                                                                    | าเหญ                                |
| ด้านผิวจราจร                      |                      | สถานีรถไฟในนทองหลาง                                                                                                    | (HN.1022)                           |
| น้ำใหลกัดเซาะผิวจราจรชำรุดเสียหาย |                      | 📺 สถานีรถไฟวัดบ่านไผ่                                                                                                    | D                                   |
| น้ำใหลกัดเซาะไหล่ทางช่ารุดเสียหาย |                      | 2007 มาการเสมของ<br>2011 - 100 - 100 - 100 - 100 - 100 - 100 - 100 - 100 - 100 - 100 - 100 - 100 - 100 - 100 - 100 - 100 - 100 - 100 | ต.ดอนตะห                            |
| น้ำใหลกัดเซาะคันทางช่ารุดเสีย     |                      | 10 VI.1 B IN                                                                                                    | วัดศิริมงคล วัดบ้านนี่<br>บ้านคอบตา |
| การสัญจร                          | ผ่านไม่ได้ 💌         | <u>เลยาร์สามมาย</u>                                                                                                    |                                     |
| การซ่อมแชมเบื้องต้น               |                      | เต<br>วัดหนองหว้า                                                                                                    | ต.โนน                               |
| ประมาณการงบฟื้นฟูสายทาง (ล้านบาท) | 54.00 *              | ไฟเมืองคง                                                                                                    | วัดบ้านน้อย วัดบ้านโเ               |
| ประมาณการงบฉุกเฉิน (ล้านบาท)      | 54.00 *              | หารสูรกิจรักไทย วัดเมืองคง บานวงยาว<br>กรไฟฟร้าชายาบีก็ก่อ อง                                                                        | SYACE                               |
| −รูปภาพ / วิดีโอ−−−               |                      | วัดปอบิด วัดกู่สามัคดี                                                                                                    | ม้านโกรก                            |
| - A                               |                      | D. P.V<br>Cuttongido Map                                                                                                    |                                     |
| Browse ~                          | 1 .                  |                                                                                                    | T                                   |

รูปที่ 2.10 หน้าต่างการประเมินความเสียหายหนัก

- 3.3.1 ความเสียหาย แบ่งเป็น 2 ระดับได้แก่ *ไม่มีความเสียหาย* และ *เสียหายมาก*
- 3.3.2 รายละเอียดความเสียหาย มีหลายชนิดได้แก่ น้ำไหลกัดเซาะผิวจราจรชำรุด เสียหาย, น้ำไหลกัดเซาะผิวจราจรและคันทาง หรือไม่เสียหาย ฯลฯ
- 3.3.3 วิธีการซ่อมบำรุง บ่งบอกวิธีซ่อมบำรุงที่นำไปใช้ เช่น การติดป้ายเตือน การวางท่อ หรือการรอน้ำลด
- 3.3.4 ประมาณการงบฟื้นฟู พัฒนาสายทาง สามารถระบุจำนวนเงินลงไปได้ มีหน่วย
   เป็นล้านบาท
- 3.3.5 รูปภาพ/วิดีโอ สามารถทำการอัพโหลดรูปภาพหรือวิดีโอเหตุการณ์อุทกภัยขึ้นไป ยังระบบได้
- 3.3.6 บันทึกข้อมูล เป็นการบันทึกข้อมูล
- 3.3.7 ยกเลิก ทำการยกเลิกการแก้ไข เพิ่มข้อมูลทั้งหมด

<u>หมายเหตุ</u> ผู้ใช้ที่เป็นเจ้าหน้าที่ระดับสำนักไม่สามารถเพิ่มหรือแก้ไขข้อมูลได้ แต่สามารถดูข้อมูลได้

2.3.3 หน้าจอติดตามความก้าวหน้า (ติดตามผล และประวัติการซ่อมบำรุง)

เป็นหน้าจอสำหรับติดตามความก้าวหน้าต่างๆ คือ การติดตามผลการซ่อมบำรุง และประวัติการซ่อม บำรุงที่แล้วเสร็จ ดังรูปที่ 2.11 หน้าจอนี้แบ่งออกเป็น 2 ส่วน ได้แก่

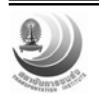

- การค้นหา ผู้ใช้สามารถกรองการค้นหาอย่างละเอียด โดยใช้เงื่อนไขตามที่ต้องการใช้ได้ แบ่ง เงื่อนไขออกเป็น ปีงบประมาณ สำนัก จังหวัดและสายทาง
- ตารางแสดงข้อมูล แบ่งออกเป็น 2 หมวดใหญ่ๆคือ ติดตามผล และ แล้วเสร็จ โดยทั้งสองมีข้อมูล ประกอบไปด้วยได้แก่ รหัสสายทาง ชื่อสายทาง ปีงบประมาณ กิจกรรมซ่อมบำรุง ประมาณการ งบ เป็นต้น

|   | ติดตามผล | ปึงบประมา    | าณ 2554 💽 สำนัก - ทั้งหมด 1                            | ติดตาม                                                      | มผล<br>สาย - ทั้งหมด                    | -     | <b>บันหา</b> ล้าง                             |
|---|----------|--------------|--------------------------------------------------------|-------------------------------------------------------------|-----------------------------------------|-------|-----------------------------------------------|
|   | รหัส 🕯   | ปึงบประมาณ 🖣 | 1 2                                                    | กิจกรรมช่อมปารุง                                            | ช ติดตามผล (28<br>ประมาณกา<br>แล้วเสว็จ |       | แล้วเฮร็จ (9)<br>มีบาท)<br>หล่งงบ<br>ไระมาณ 🗘 |
| 1 | nw.1008  | 2554         | แยก ทล. 1 (กม.ที่ 447.030) - บ้านบึงหล่ม               | ไม่พบข้อมูล                                                 | 7.00                                    | 7.00  | งบประจำปี                                     |
| 1 | นว.2032  | 2554         | แยกทางหลวงหมายเลข 11 (กม.ที่ 92+500) - บ.โคก<br>สะอาด  | ไม่พบข้อมูล                                                 | 30.00                                   | 30.00 | งบประจำปี,<br>งบกลาง                          |
| 1 | ตก.4007  | 2554         | แยกทางหลวงหมายเลข 1090 (กม.ที่ 44+100) -<br>บ้านพบพระ  | ไม่พบข้อมูล                                                 | 5.00                                    | 5.00  | งบกลาง                                        |
| 1 | ชน.1012  | 2554         | แยก ทล.1 (กม. 283+270) - แยก ทช.ชน.1002<br>(กม. 5+850) | ไม่พบข้อมูล                                                 | 1.00                                    | 1.00  | งบกลาง                                        |
| 1 | ปท.1021  | 2554         | แยกทล.1 - แยกทล.3261                                   | ช่อมผิวทางลาดยาง AC,ก่อสร้างสะพาน คสล                       | 4.00                                    | 2.00  | งบกลาง                                        |
| 1 | อจ.3015  | 2554         | แยกท.ล. 212 (กม.ที่ 61.950) - บ.เหล่าฝ้าย              | ช่อมสร้างทางลูกรัง,ช่อมผิวทางลาดยาง AC,ซ่อมผิวทาง<br>ลูกรัง | 1.00                                    | 0.00  |                                               |
| ¥ | สค.5051  | 2554         | แยก ทช.สค. 2006 (กม.ที่ 3+500) - วัดดอนลาว             | ไม่พบข้อมูล                                                 | 6.00                                    | 0.00  |                                               |
| ¥ | สพ.3007  | 2554         | แยกทางหลวงหมายเลข 333(กม.ที่14+700)- บ้าน<br>หนองแต้   | ไม่พบข้อมูล                                                 | 9.00                                    | 9.00  | งบกลาง                                        |
| ¥ | ปท.3009  | 2554         | แยกทล.305 - บ.ปากคลองหกวา                              | ไม่พบข้อมูล                                                 | 1.00                                    | 1.00  | งบกลาง                                        |

รูปที่ 2.11 หน้าจอติดตามความก้าวหน้า

2.1 <u>ติดตามผล</u> หลังจากที่ทำสำนักบำรุงทาง ได้จัดสรรงบประมาณเป็นที่เรียบร้อยแล้ว สาย ทางดังกล่าวจะปรากฏโดยผู้ใช้สามารถเพิ่มข้อมูลการติดตามผลได้ ดังรูปที่ 2.12 สำหรับข้อมูลที่จำเป็น จะต้องกรอกในการการจัดซื้อจัดจ้าง ประกอบไปด้วย

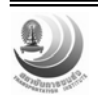

| ดิดตามผล                   | close or Esc Key             |
|----------------------------|------------------------------|
| วงเงิ้นตามสัญญา (ล้านบาท)  | 5.00 *                       |
| งบประมาณเบิกจ่าย (ล้านบาท) | 0.00 * ไม่เกินวงเงินตามสัญญา |
| วันเริ่มดำเนินการ          | *                            |
| กำหนดแล้วเสร็จตามสัญญา     | *                            |
| รายการก่อสร้าง             |                              |
|                            | E                            |
| สภาพปัจจุบัน               |                              |
|                            |                              |
| ปัญหาอุปสรรค               |                              |
|                            |                              |
| ภาพภ่ายก่อนช่อม            | Browse~                      |
| ภาพถ่ายขณะช่อม             | Browse~                      |
| ภาพถ่ายหลังช่อม            | Browse~                      |
| แหล่งงบประมาณ              | งบประมาณกลาง                 |
| % ผลงาน รวม                | 0                            |
| 1                          | -                            |

รูปที่ 2.12 แสดงรูปหน้าตาสำหรับการกรอกข้อมูลการติดตามผล

- 2.1.1 วงเงินตามสัญญา ใช้สำหรับกำหนดวงเงินตามสัญญา มีหน่วยเป็นล้านบาท
- 2.1.2 งบประมาณเบิกจ่าย ใช้กำหนดงบประเมินเบิกจ่าย มีหน่วยเป็นล้านบาท
- 2.1.3 วันเริ่มดำเนินการ วันเริ่มดำเนินการ
- 2.1.4 กำหนดแล้วเสร็จตามสัญญา วันแล้วเสร็จตามสัญญา
- 2.1.5 รายการก่อสร้าง ผู้ใช้สามารถกรอกข้อมูลรายละเอียดการก่อสร้างได้
- 2.1.6 สภาพปัจจุบัน ใช้สำหรับกรอกข้อมูลอธิบายสภาพงานในปัจจุบัน
- 2.1.7 ปัญหาอุปสรรค สำหรับรายละเอียดปัญหาและอุปสรรคที่พบ
- 2.1.8 ภาพถ่ายก่อนซ่อม สามารถอัพโหลดภาพถ่ายก่อนซ่อมขึ้นไปได้
- 2.1.9 ภาพถ่ายขณะซ่อม สามารถอัพโหลดภาพถ่ายขณะซ่อมขึ้นไปได้
- 2.1.10 ภาพถ่ายหลังซ่อม สามารถอัพโหลดภาพถ่ายหลังซ่อมขึ้นไปได้
- 2.1.11 แหล่งงบประมาณ ข้อมูลแหล่งงบประมาณที่ระบุไว้
- 2.1.12 % ผลงานรวม จำนวนเปอร์เซ็นต์ผลงานรวม
- 2.1.13 % ผลงาน เทียบแผนงาน แบ่งออกเป็น เร็วกว่า และ ช้ากว่า
- 2.1.14 วันแล้วเสร็จจริง วันที่ที่การซ่อมแซมแล้วเสร็จจริง
- 2.1.15 บันทึกข้อมูล เมื่อทำการป้อนข้อมูลเสร็จเรียบร้อยแล้วจึงกดบันทึกข้อมูล
- 2.1.16 ยกเลิก ยกเลิกการป้อนข้อมูลทั้งหมด

<u>หมายเหตุ</u> ผู้ใช้ที่เป็นเจ้าหน้าที่ระดับสำนักไม่สามารถแก้ไขข้อมูลได้ แต่สามารถดูข้อมูลได้

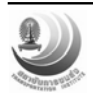

2.2 <u>แล้วเสร็จ</u> ภายหลังการซ่อมแซมแล้วเสร็จสมบูรณ์ 100% ระบบจะดำเนินการปรับสถานะ ของสายทางเป็นแล้วเสร็จโดยอัตโนมัติ และข้อมูลการซ่อมแซมดังกล่าวจะถูกส่งไปยังระบบ CRD เพื่อ แสดงผลประวัติการซ่อมบำรุง และใช้ประโยชน์ในการตรวจสอบการค้ำประกัน

#### 3.2.4 <u>หน้าจอรายงาน</u>

เป็นหน้าจอสำหรับออกรายงาน โดยผู้ใช้จะต้องเลือกชนิดรายงานและกรอกพารามิเตอร์ต่างๆ ให้ ครบ ก่อนจะดูรายงาน โดยสามารถ Preview ที่จอภาพหรือดาวน์โหลดไฟล์เป็น PDF และ XLS ได้ ดัง ตัวอย่างรูปที่ 2.13 สำหรับรายงานมีหัวข้อต่างๆ ดังนี้

- 1. สรุปสถานการณ์อุทกภัยเบื้องต้น
- 2. สรุปสถานการณ์รายภาค
- สรุปสายทางที่เกิดอุทกภัย
- 4. สรุปโครงการฟื้นฟูแยกตามกิจกรรม
- 5. รายละเอียดโครงการฟื้นฟู
- 6. การช่วยเหลือหน่วยงานอื่น
- 7. การจัดซื้อจัดจ้างและติดตามผล
- 8. การเกิดอุทกภัยซ้ำซาก

| 宿 ข้อมูลอุทกภัย ติดตามความก้าวหน้า วิน                                                  | คราะห์อุทกภัยซ้าซาก รายงาน กระดาน                                                                                                    | สนทนา ช่วยเหลือหน่วยงานอื่นๆ  | จัดสรรงบประมาณ จัดการระ          | าบบ                |                  |
|-----------------------------------------------------------------------------------------|----------------------------------------------------------------------------------------------------|-------------------------------|----------------------------------|--------------------|------------------|
| รายงาน                                                                                  |                                                                                                    | • 🖬 🔍 • 🚺 🖬 🖣                 | 75% • 🛞 📑 • 🖁                    | 🖇 🔊 🔹 📔 Search Web | Adobe Reader 7.0 |
| ขั้นตอนที่ 1 : เลือกรายงาน                                                              | 8                                                                                                    |                               |                                  |                    |                  |
| ⊙ สรุปสถานการณ์อุหากภัยเบื้องต้น                                                        | Ded                                                                                                    |                               |                                  |                    |                  |
| 🔘 สรุปสถานการณ์รายภาค                                                                   |                                                                                                    | 518                           | องานสรุบสถานการณอุทกภย           |                    |                  |
| <ul> <li>สรุปสายหางที่ผ่านไม่ได้</li> <li>สรุปร้าง เออร์ขึ้นปนเออร์เอื้องรรม</li> </ul> |                                                                                                    | ตั้งแต่วันที่ 22 กุม          | เภาพันธ์ 2554 ถึง วันที่ 28 กุมภ | าพันธ์ 2554        |                  |
| <ul> <li>สรุบ แครงการพื้นชูแขกตามการรม</li> <li>รายละเอียดโครงการพื้นชู</li> </ul>      |                                                                                                    |                               | ·                                |                    |                  |
| 🔘 การช่วยเหลือหน่วยงานอื่น                                                              |                                                                                                    | ภาค                           | จังหวัด                          | สายทาง             |                  |
| การจัดชื้อจัดจ้างและติดตามผล                                                            |                                                                                                    | เหนือ                         | 0                                | 0                  |                  |
| การเกิดอุหากภัยชำชาก                                                                    |                                                                                                    | ตะวันออกเฉียงเหนือ            | 0                                | 0                  |                  |
| ขั้นตอนที่ 2 : ดาวน์โหลดไฟล์                                                            |                                                                                                    | na11                          | 1                                | 1                  |                  |
| ตั้งแต่ซิมซี 2011-02-22 👩                                                               |                                                                                                    | 14                            | 0                                | 0                  |                  |
| ถึงชนที่ 2011-02-28 <b>เ</b>                                                            |                                                                                                    | รวม                           | 1                                | 1                  |                  |
| Preview SIBAIN PDF SIBAIN XLS                                                           | 11111                                                                                                    |                               |                                  |                    |                  |
|                                                                                         |                                                                                                    |                               |                                  |                    |                  |
|                                                                                         |                                                                                                    |                               |                                  |                    |                  |
|                                                                                         |                                                                                                    |                               |                                  |                    |                  |
|                                                                                         | (m)                                                                                                    |                               |                                  |                    |                  |
|                                                                                         | tue de la company de la company de |                               |                                  |                    |                  |
|                                                                                         | Attac                                                                                                    |                               |                                  |                    |                  |
|                                                                                         | ay l                                                                                                    |                               |                                  |                    |                  |
|                                                                                         | sti l                                                                                                    |                               |                                  |                    |                  |
|                                                                                         | Com                                                                                                    |                               |                                  |                    |                  |
|                                                                                         | 10000                                                                                                    |                               |                                  |                    |                  |
|                                                                                         |                                                                                                    |                               |                                  |                    | ✓                |
|                                                                                         | Ξ                                                                                                    | 14 4                          | 1 of 2                           | 0                  |                  |
|                                                                                         | ©2011 FMS V.2.0   สำนักป                                                                                                    | ารุงทาง กรมหางหลวงชนบท กระหรว | งคมนาคม ดาวน์โหลดคู่มือการใช้งาเ | 1                  |                  |

รูปที่ 2.13 แสดงการเรียกดูรายงานสรุปสถานการณ์

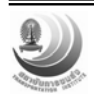

#### 2.3.5 <u>หน้าจอการช่วยเหลือหน่วยงานอื่น</u>

เป็นหน้าจอแสดงข้อมูลการช่วยเหลือหน่วยงานต่างๆ โดยผู้ใช้สามารถเลือกดู แก้ไข และเพิ่มข้อมูล ได้ ดังแสดงรูปที่ 2.14 สำหรับข้อมูลการช่วยเหลือประกอบ 2 ส่วนคือ

| ไข้อมูลอุทกภัย เ               | ลิดตามความก้าวห      | น้ำ วิเคราะห์อุทกภัยข้ำชาก ร         | ายงาน กระดานสนทนา          | ช่วยเหลือหน่วยงานอื่นๆ | จัดสรรงบประมาณ | จัดการระบบ |        |                 |
|--------------------------------|----------------------|--------------------------------------|----------------------------|------------------------|----------------|------------|--------|-----------------|
| ่วยเหลือหน่วยงานอื่            | มในโครงข่าย          | ช่วยเหลือหน่วยงานอื่นนอกโค           | รงข่าย                     |                        |                |            |        |                 |
| 🚺 ข้อมูลการ                    | ช่วยเหลือห           | น่วยงา <mark>น</mark> อื่นในโครงข่าย | 🛃 ເພັ່ນປ້ວມູຄ              | จังหวัด - ทั้งหม       | มด -           | สถานที่    | วันที่ | ด้นหา ล้าง      |
| วันที่                         | จังหวัด              | สถานที                               | รายละเอียด                 |                        |                |            |        | ไฟล์รูป/ วิดีโอ |
| 21 กรกฎาคม 2554                | ชัยภูมิ              | ทดสอบ                                | <mark>ทดสอบ</mark>         |                        |                |            |        | <b>24</b>       |
| 06 กรกฎาคม 2554                | นราธิวาส             | fgg                                  | fsdf                       |                        |                |            |        | <b>10</b>       |
| 28 กรกฎาคม 2554                | อุตรดิตถ์            | อต.0000                              | มีน้ำใจ                    |                        |                |            |        |                 |
| 20 กรกฎาคม 2554                | ขอนแก่น              | ทดสอบ                                | ทดสอบ                      |                        |                |            |        |                 |
| 19 กรกฎาคม 255 <mark>4</mark>  | ชัยนา <mark>ท</mark> | ĭ                                    | 2                          |                        |                |            |        | <b>1</b>        |
| 19 กรกฎาคม 2554                | ขอนแก่น              | somewhere                            | something                  |                        |                |            |        |                 |
| 11 กรกฎาคม 2554                | อ่างทอง              | rwer                                 | dfs                        |                        |                |            |        | 2               |
| 04 กรกฎาคม 2554                | ตราด                 | ffds                                 | sfd                        |                        |                |            |        | 14              |
| 01 กรกฎาคม 2554                | นนทบุรี              | อบด. กขด                             | ประสานงานน้ำท่วม           |                        |                |            |        |                 |
| 19 กรกฎาคม 2554                | นนทบุรี              | ทดสอบ                                | ทดสอบ                      |                        |                |            |        | 10 m            |
| 11 กรกฎาคม 2554                | นครสวรรค์            | fsdf                                 | dfs                        |                        |                |            |        | 🎿 🎬             |
| 12 กรกฎาคม 2554                | ร้อยเอ็ด             | dsfsd                                | gfg                        |                        |                |            |        | <b>10</b>       |
| 12 พฤษภาคม 2554                | นนทบุรี              | SS                                   | gggs                       |                        |                |            |        | 14 W            |
| 04 กรกฎาคม 2554                | นนทบุรี              | อบค. กขค                             | น้ำท่วมศิวทาง และมีดินทับถ | ונו                    |                |            |        | <b>2</b>        |
| 07 <mark>มิถุนายน 2</mark> 554 | ี่กำแพงเพชร          | hgh                                  | gdgd                       |                        |                |            |        | <b>11</b> -     |
|                                |                      |                                      |                            |                        |                |            |        | (CT) 1000       |

รูปที่ 2.14 แสดงหน้าจอข้อมูลการช่วยเหลือ

 การช่วยเหลือหน่วยงานอื่น ข้อมูลประกอบไปด้วย วันที่ จังหวัด สถานที่ รายละเอียด ไฟล์ รูป/วิดีโอ นอกจากนี้ข้อมูลทั้งหมดยังสามารถแยกละเอียดปลีกย่อยได้อีก โดยการใช้การกรอง การเพิ่ม ข้อมูลนั้นสามารถทำได้โดยง่าย ดังแสดงรูปที่ 2.15 ซึ่งมีข้อมูลประกอบไปด้วยได้แก่

- 1. วันที่ ผู้ใช้สามารถระบุวันที่ให้ความช่วยเหลือได้
- 2. จังหวัด จังหวัดที่เข้าไปทำการช่วยเหลือ
- 3. สถานที่ สถานที่เข้าไปทำการช่วยเหลือ
- 4. บุคลากรที่ไปให้การช่วยเหลือ บุคคลที่เข้าไปช่วย มีหน่วยเป็นคน
- 5. เครื่องจักร ปริมาณเครื่องจักรที่ใช้งาน มีหน่วยเป็นคัน
- 6. รายละเอียดการช่วยเหลือ ใช้สำหรับการระบุรายละเอียดการให้ความช่วยเหลือ
- รูปภาพ/วีดีโอ สำหรับทำการอัพโหลดภาพหรือวีดีโอการให้ความช่วยเหลือที่
   เกี่ยวข้อง
- 8. บันทึกข้อมูล ทำการบันทึกข้อมูล
- 9. ยกเลิก ทำการยกเลิกการเพิ่มข้อมูลการให้ความช่วยเหลือ

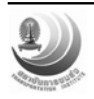

| เพิ่มข้อมูลการช่วยเหลือหน่วยงานต่างๆ                                                                                                    |                                                                 | close or Esc Key    |
|----------------------------------------------------------------------------------------------------|-----------------------------------------------------------------|---------------------|
| วันที่                                                                                                    | *                                                               |                     |
| จังหวัด                                                                                                    | - ทั้งหมด - 🔻 *                                                 |                     |
| สถานที่                                                                                                    | *                                                               |                     |
| บุคคลากรที่ไปให้การช่วยเหลือ (คน)                                                                                                    | *                                                               |                     |
| เครื่องจักร (คัน)                                                                                                    | *                                                               |                     |
| รายละเอียดการช่วยเหลือ                                                                                                    |                                                                 | *                   |
| รูปภาพ / วิดีโอ<br><i>ยังไม่มีรูปภาพ</i><br><mark>Browse<br/>เพิ่ม</mark><br>หมายเหตุ: อัพโหลดไฟล์รูป/วิดีโอสูงสุด 4 ไฟล์ ใเ<br>พีรองรับ: .png/ .jpg/ .jpeg/ .gif/ .bmp/ .m | ฟล์รูปขนาดไม่เกิน 2 Mb/ ไฟล์วิดีโอขนาดไม่เกิน 5 Ml<br>าp4/ .mov | ุ ♥<br>ว ประเภทไฟล์ |
| <b>P</b>                                                                                                    |                                                                 |                     |

รูปที่ 3.54 แสดงหน้าจอข้อมูลการช่วยเหลือหน่วยงานต่างๆ

 การช่วยเหลือสายทางนอกโครงข่าย ข้อมูลประกอบไปด้วย วันที่ จังหวัด สถานที่ รายละเอียด ไฟล์รูป/วิดีโอ นอกจากนี้ข้อมูลทั้งหมดยังสามารถแยกละเอียดปลีกย่อยได้อีก โดยการใช้การ กรอง การเพิ่มข้อมูลนั้นสามารถทำได้โดยง่าย ดังแสดงรูปที่ 3.55 ซึ่งมีข้อมูลประกอบไปด้วยได้แก่

- 1. วันที่ ผู้ใช้สามารถระบุวันที่ให้ความช่วยเหลือได้
- 2. จังหวัด จังหวัดที่เข้าไปทำการช่วยเหลือ
- อำเภอ อำเภอของสายทางนอกโครงข่ายที่เข้าไปช่วยเหลือ
- 4. ชื่อสายทาง ชื่อสายทางนอกโครงข่ายที่เข้าไปช่วยเหลือ
- 5. ช่วง กม. ช่วง กม. ที่ได้เข้าไปช่วยเหลือ
- 6. รายละเอียดความเสียหาย ใช้สำหรับการระบุรายละเอียดความเสียหาย
- 7. งบประมาณ ระบุงบประมาณที่ต้องใช้ในการซ่อมแซมความเสียหาย
- รูปภาพ/วีดีโอ สำหรับทำการอัพโหลดภาพหรือวีดีโอการให้ความช่วยเหลือที่
   เกี่ยวข้อง
- 9. บันทึกข้อมูล ทำการบันทึกข้อมูล
- 10. ยกเลิก ทำการยกเลิกการเพิ่มข้อมูลการให้ความช่วยเหลือ

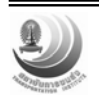

บันทึกข้อบอ

ยอเลือ

| เพิ่มข้อมูลการช่วยเหลือหน่วยงานต่างๆ                       |                              | (                         | lose or Esc Key |
|------------------------------------------------------------|------------------------------|---------------------------|-----------------|
| ชื่อสายทาง                                                 |                              | *                         |                 |
| ช่วง กม.                                                   |                              | *                         |                 |
| รายละเอียดความเสียหาย                                      |                              |                           |                 |
|                                                            |                              |                           | -               |
| กิจกรรมช่อมบำรุง                                           |                              |                           |                 |
|                                                            |                              |                           | -               |
| งบประมาณ (ล้านบาท)                                         |                              |                           |                 |
| รูปภาพ / วิดีโอ                                            |                              |                           |                 |
| ยังไม่มีรูปภาพ                                             |                              |                           | :               |
| Browse                                                     |                              |                           |                 |
| <u>เพิ่ม</u><br>หมวยเหตะ อัตโตอดไฟอ์ธป/วิดีโอสหสด 4 ไฟอ์ ไ | ຟລ໌ຮາໄຫນວດໃຫ່ເດີນ 2 Mb/ ໃຟລ໌ | ີ່ຕີໂລຫນວດໃນ່ເດີນ 5 Mb    | ประเภทไฟล์      |
| ที่สองรับ: .png/ .jpg/ .jpeg/ .gif/ .bmp/ .n               | np4/ .mov                    | IN CENTRE IN CALCULUS IND | Dectrin Liver   |
|                                                            |                              |                           |                 |
| บันพึกข้อมูล ยกเลิก                                        |                              |                           |                 |
| <u> </u>                                                   | י ע                          | a .                       |                 |

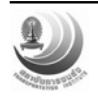

ภาคผนวก การประเมินสภาพความเสียหาย

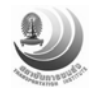

การประเมินสภาพความเสียหายจะดำเนินการหลังจากน้ำลดลงแล้ว โดยที่สภาพความ เสียหาย แบ่งออกเป็น 2 ประเภท ดังนี้

(1) <u>ไม่มีความเสียหาย</u> ภายหลังน้ำลดลงเป็นที่เรียบร้อยแล้ว และได้มีการสำรวจพบว่าไม่มี ความเสียหายเกิดขึ้น สามารถใช้งานได้ตามปกติ

(2) ความเสียหายมาก เป็นความเสียหายที่เกิดขึ้นรุนแรงมากและเป็นอันตรายต่อผู้ใช้ทาง ซึ่ง ไม่สามารถใช้งบประมาณของ ทชจ. ในการซ่อมแซมให้คืนสู่ปกติได้ ต้องทำเรื่องของบประมาณการซ่อม บำรุงรักษาจากสำนักบำรุงทางต่อไป เช่น น้ำไหลกัดเซาะโครงสร้างทางขาด น้ำไหลกัดเซาะบริเวณท่อลอด กลมชำรุด น้ำไหลกัดเซาะบริเวณคอสะพานชำรุดเสียหาย น้ำไหลกัดเซาะบริเวณท่อลอดเหลี่ยมพัง ดินไหล่ เขาข้างทางเกิดการ Slide ปิดทับเส้นทาง น้ำไหลกัดเซาะไหล่ทางชำรุดเสียหาย เป็นต้น การประเมินความ เสียหายมาก ภายในระบบบริหารจัดการงานอุทกภัยของกรมทางหลวงชนบท พิจารณา 4 องค์ประกอบหลัก ได้แก่ ด้านโครงสร้างถนน ด้านโครงสร้างระบายน้ำ ด้านผิวจราจร และด้านคันทาง โดยสภาพความเสียหาย แต่ละองค์ประกอบและการประเมินความเสียหาย แสดงดังตารางที่ 1

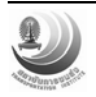

| องค์ประกอบที่พิจารณา                                       | การประเมินความเสียหาย                            |
|------------------------------------------------------------|--------------------------------------------------|
| 1. ด้านโครงสร้างถนน                                        |                                                  |
| <ul> <li>น้ำไหลกัดเขาะโครงสร้างทางขาด</li> </ul>           | - พิจารณาความเสียหายที่สาเหตุเกิดจาก             |
|                                                            | อุทกภัย ทำให้ถนนในส่วนของโครงสร้างทางขาด         |
|                                                            | ความรุนแรงสูง ส่งผลให้ไม่สามารถสัญจรผ่านได้      |
|                                                            | และเป็นอันตรายแก่ผู้ใช้ทาง การประเมินความ        |
|                                                            | -<br>เสียหายให้ระบุช่วงตำแหน่งที่เกิดความเสียหาย |
|                                                            | ขึ้น แล้วบันทึกลงในระบบ                          |
|                                                            |                                                  |
| 2. ด้านโครงสร้างระบายนำ                                    |                                                  |
| <ul> <li>น้ำไหลกัดเซาะบริเวณท่อลอดเหลี่ยมช้ารุด</li> </ul> | - พิจารณาความเสียหายที่สาเหตุเกิดจาก             |
| <ul> <li>น้ำไหลกัดเขาะบริเวณท่อลอดกลมชำรุด</li> </ul>      | อุทกภัย ทำให้สายทางในส่วนของโครงสร้าง            |
| <ul> <li>น้ำไหลกัดเซาะบริเวณคอสะพานชำรุดเสียหาย</li> </ul> | ระบายน้ำเสียหาย บางกรณีความรุนแรงไม่สูง          |
| <ul> <li>น้ำไหลกัดเซาะบริเวณท่อลอดเหลี่ยมพัง</li> </ul>    | มาก สามารถสัญจรผ่านได้ เช่น น้ำไหลกัดเซาะ        |
| <ul> <li>น้ำไหลกัดเซาะบริเวณท่อลอดกลมพัง</li> </ul>        | บริเวณท่อลอดเหลี่ยมชำรุด และน้ำไหลกัดเซาะ        |
| <ul> <li>น้ำไหลกัดเขาะบริเวณสะพานพัง</li> </ul>            | บริเวณท่อลอดกลมชำรุด บางกรณีความรุนแรง           |
|                                                            | สูงมาก ส่งผลให้ไม่สามารถสัญจรผ่านได้ เช่น        |
|                                                            | น้ำไหลกัดเซาะบริเวณคอสะพานชำรุดเสียหาย           |
|                                                            | น้ำไหลกัดเซาะบริเวณท่อลอดเหลี่ยมพัง น้ำไหล       |
|                                                            | กัดเซาะบริเวณท่อลอดกลมพัง น้ำไหลกัดเซาะ          |
|                                                            | บริเวณสะพาบพัง การประเมินความเสียหายให้          |
|                                                            | ร∾าเต้าแหม่เห็เกิดดาางแสี่ยหายพื้น แล้กงับพึก    |
|                                                            | ດງໃດອອງເດ                                        |
|                                                            | <u>елл рүч~ПП</u>                                |
|                                                            |                                                  |

ตารางที่ 1 สรุปความเสียหายหลักและการประเมินโดยแบ่งประเภทตามองค์ประกอบของ สายทาง

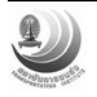

| องค์ประกอบที่พิจารณา                                         | การประเมินความเสียหาย                                  |
|--------------------------------------------------------------|--------------------------------------------------------|
| 3. ด้านผิวจราจร                                              |                                                        |
| - ดินไหล่เขาข้างทางเกิดการ Slide ปิดทับ                      | <ul> <li>พิจารณาความเสียหายที่สาเหตุเกิดจาก</li> </ul> |
| เส้นทาง                                                      | อุทกภัย ทำให้ดินจากไหล่เขาข้างทางพังทลายเกิด           |
| <ul> <li>น้ำไหลกัดเขาะผิวจราจรชำรุดเสียหาย</li> </ul>        | การ Slide ปิดทับเส้นทาง การประเมินความ                 |
| <ul> <li>น้อยกว่า 20 % ของพื้นที่ที่เกิดความ</li> </ul>      | เสียหายให้ระบุช่วงตำแหน่งที่เกิดความเสียหายขึ้น        |
| เสียหายบนผิวจราจรเท่านั้น                                    | แล้วบันทึกลงในระบบ                                     |
| <ul> <li>20 – 40 % ของพื้นที่ที่เกิดความเสียหายบน</li> </ul> | - พิจารณาความเสียหายที่สาเหตุเกิดจาก                   |
| ผิวจราจรเท่านั้น                                             | อุทกภัย ทำให้สายทางในส่วนของผิวจราจร                   |
| <ul> <li>40 – 60 % ของพื้นที่ที่เกิดความเสียหายบน</li> </ul> | เสียหาย เช่น ผิวทางหลุดร่อน หลุมบ่อ ผิวทางแอ่น         |
| ผิวจราจรเท่านั้น                                             | ตัว เป็นต้น ส่วนใหญ่ความเสียหายประเภทนี้               |
| <ul> <li>60 – 80 % ของพื้นที่ที่เกิดความเสียหายบน</li> </ul> | สามารถสัญจรผ่านได้ แต่จะส่งผลกระทบกับผู้ใช้            |
| ผิวจราจรเท่านั้น                                             | ทาง การประเมินความเสียหายให้ประเมินความ                |
| <ul> <li>มากกว่า 80 % ของพื้นที่ที่เกิดความ</li> </ul>       | เสียหายที่เกิดขึ้นบนพื้นที่ที่เกิดความเสียหาย          |
| เสียหายบนผิวจราจรเท่านั้น                                    | เฉพาะผิวจราจรเท่านั้น วัดความเสียหายเป็น               |
| <ul> <li>น้ำไหลกัดเซาะไหล่ทางชำรุดเสียหาย</li> </ul>         | เปอร์เซ็นต์ แล้วบันทึกลงในระบบ                         |
| <ul> <li>น้อยกว่า 30 % ของพื้นที่ที่เกิดความ</li> </ul>      | - พิจารณาความเสียหายที่สาเหตุเกิดจาก                   |
| เสียหายบนไหล่ทางเท่านั้น                                     | อุทกภัย ทำให้สายทางของผิวจราจรในส่วนไหล่               |
| <ul> <li>30 – 60 % ของพื้นที่ที่เกิดความเสียหายบน</li> </ul> | ทางเสียหาย เช่น ใหล่ทางแอ่นตัว ใหล่ทางขาด              |
| ไหล่ทางเท่านั้น                                              | เป็นต้น ส่วนใหญ่ความเสียหายประเภทนี้สามารถ             |
| <ul> <li>มากกว่า 60 % ของพื้นที่ที่เกิดความ</li> </ul>       | สัญจรผ่านได้ แต่จะส่งผลกระทบกับผู้ใช้ทาง บาง           |
| เสียหายบนไหล่ทางเท่านั้น                                     | กรณีน้ำไหลกัดเซาะทำให้ไหล่ทางขาดเข้าถึงพื้นที่         |
|                                                              | ผิวจราจร ไม่สามารถสัญจรผ่านได้ การประเมิน              |
|                                                              | ความเสียหายให้ประเมินความเสียหายที่เกิดขึ้น            |
|                                                              | บนพื้นที่ที่เกิดความเสียหายเฉพาะไหล่ทางเท่านั้น        |
|                                                              | และพิจารณาพื้นที่จากความกว้างของไหล่ทางคูณ             |
|                                                              | ด้วยความยาวของความเสียหาย วัดความเสียหาย               |
|                                                              | เป็นเปอร์เซ็นต์ ของพื้นที่ที่เกิดความเสียหายบน         |
|                                                              | ไหล่ทางเท่านั้นแล้วบันทึกลงในระบบ                      |

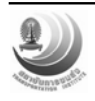

| องค์ประกอบที่พิจารณา                                     | การประเมินความเสียหาย                                  |
|----------------------------------------------------------|--------------------------------------------------------|
| 4. ด้านคันทาง                                            |                                                        |
| <ul> <li>น้ำไหลกัดเซาะคันทางชำรุดเสียหาย</li> </ul>      | <ul> <li>พิจารณาความเสียหายที่สาเหตุเกิดจาก</li> </ul> |
| <ul> <li>น้อยกว่า10 % ของความยาวคันทางที่เกิด</li> </ul> | อุทกภัย ทำให้สายทางในส่วนของคันทางเสียหาย              |
| ความเสียหาย                                              | เช่น คันทาง Slide   คันทางพังทลาย เป็นต้น ส่วน         |
| <ul> <li>10-50 % ของความยาวของคันทางที่เกิด</li> </ul>   | ใหญ่ความเสียหายประเภทนี้สามารถสัญจรผ่าน                |
| ความเสียหาย                                              | ได้ แต่จะส่งผลกระทบกับผู้ใช้ทาง การประเมิน             |
| <ul> <li>มากกว่า 50 % ของความยาวของคันทางที่</li> </ul>  | ความเสียหายให้ประเมินความเสียหายที่เกิดขึ้น            |
| เกิดความเสียหาย                                          | บนพื้นที่ที่เกิดความเสียหายเฉพาะคันทางเท่านั้น         |
|                                                          | โดยวัดเป็นความยาวของคันทางที่เกิดความ                  |
|                                                          | เสียหาย วัดความเสียหายเป็นเปอร์เซ็นต์ของ               |
|                                                          | ความยาวคันทางที่เกิดความเสียหาย และบันทึก              |
|                                                          | ลงในระบบ                                               |

ตัวอย่างการการประเมินความเสียหายมาก ในแต่ละชนิดความเสียหายแสดงดัง

## รูปที่ 1 – 10

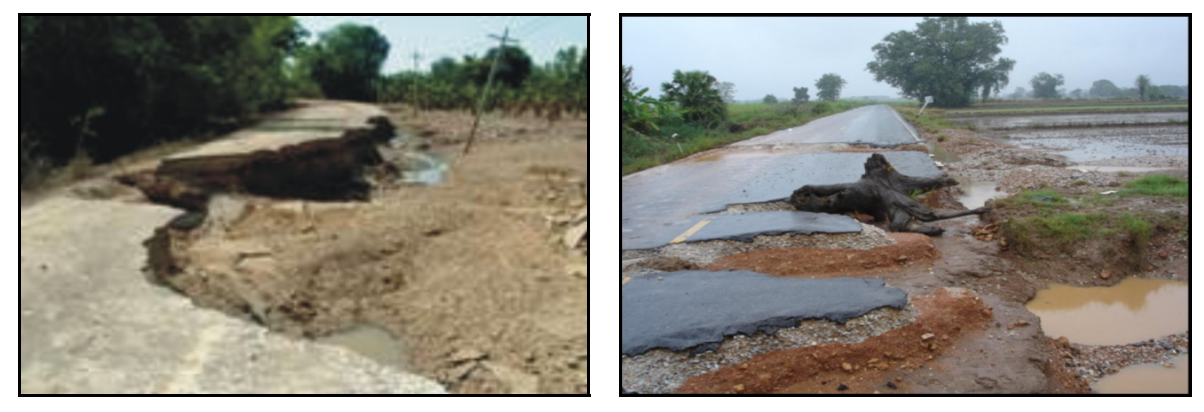

รูปที่ 1 น้ำไหลกัดเซาะโครงสร้างทางขาด (ด้านโครงสร้างถนน)

จากรูปที่ 1 การประเมินความเสียหายน้ำไหลกัดเซาะโครงสร้างทางขาด ให้ระบุช่วง ตำแหน่งที่เกิดความเสียหายขึ้น ยกตัวอย่างเช่น สายทาง ชบ.1004 น้ำไหลกัดเซาะโครงสร้างทางขาด ที่บริเวณ กม.ที่ 10+000 ถึง 14+000 เป็นระยะทาง 4 กิโลเมตร

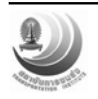

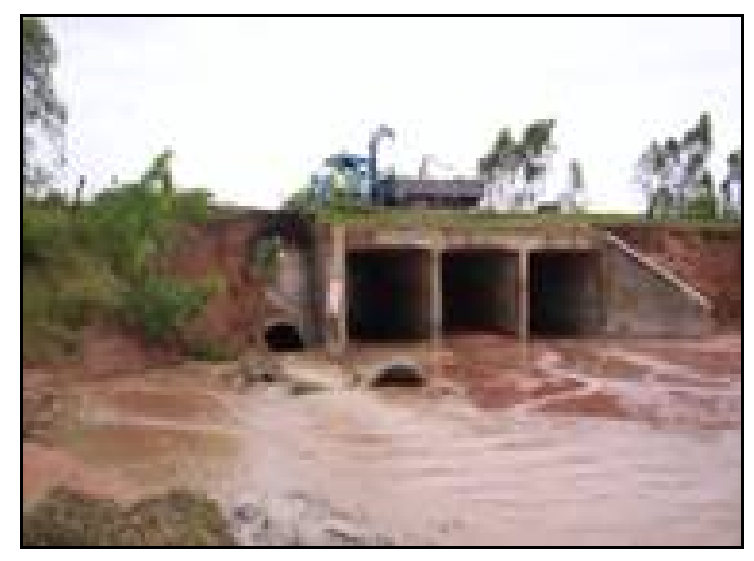

รูปที่ 2 น้ำไหลกัดเซาะบริเวณท่อลอดเหลี่ยมชำรุด (ด้านโครงสร้างระบายน้ำ)

จากรูปที่ 2 การประเมินความเสียหายน้ำไหลกัดเซาะโครงสร้างระบายน้ำเสียหาย ให้ ระบุตำแหน่งที่เกิดความเสียหายขึ้น ยกตัวอย่างเช่น สายทาง ชบ.1004 น้ำไหลกัดเซาะบริเวณท่อลอด เหลี่ยมชำรุด ที่บริเวณ กม.ที่ 19+500

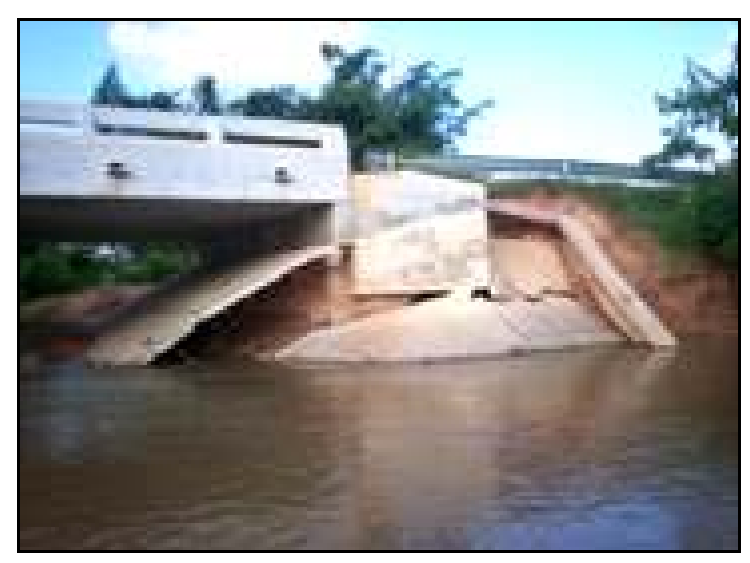

รูปที่ 3 น้ำไหลกัดเซาะบริเวณคอสะพานชำรุดเสียหาย (ด้านโครงสร้างระบายน้ำ)

จากรูปที่ 3 การประเมินความเสียหายน้ำไหลกัดเซาะโครงสร้างระบายน้ำเสียหาย ให้ ระบุตำแหน่งที่เกิดความเสียหายขึ้น ยกตัวอย่างเช่น สายทาง ชบ.1004 น้ำไหลกัดเซาะบริเวณคอสะพาน ขำรุดเสียหาย ที่บริเวณ กม.ที่ 27+250

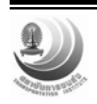

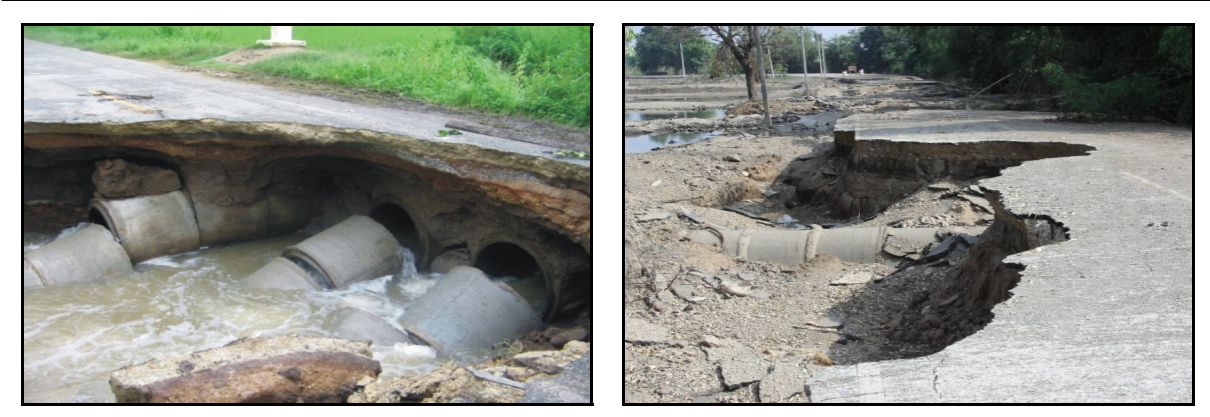

รูปที่ 4 น้ำไหลกัดเซาะบริเวณท่อลอดเหลี่ยมพัง (ด้านโครงสร้างระบายน้ำ)

จากรูปที่ 4 การประเมินความเสียหายน้ำไหลกัดเซาะโครงสร้างระบายน้ำเสียหาย ให้ ระบุตำแหน่งที่เกิดความเสียหายขึ้น ยกตัวอย่างเช่น สายทาง ชบ.1004 น้ำไหลกัดเซาะบริเวณท่อลอด เหลี่ยมพัง ที่บริเวณ กม.ที่ 32+150

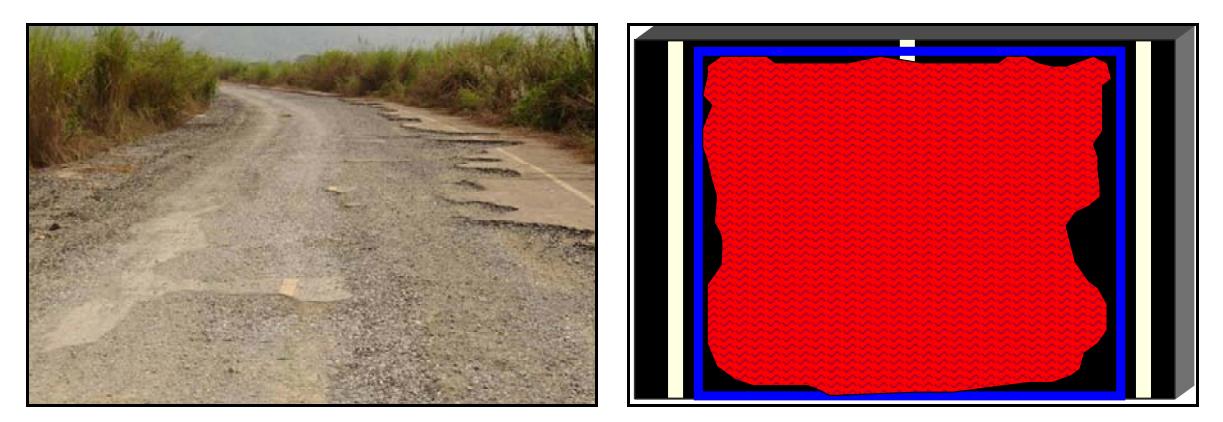

รูปที่ 5 น้ำไหลกัดเซาะผิวจราจรชำรุดเสียหาย (ด้านผิวจราจร)

จากรูปที่ 5 ด้านขวาพื้นที่กรอบสี่เหลี่ยมเป็นพื้นที่ของความเสียหายที่ผิวจราจร (วัดจาก ความยาวของพื้นที่ความเสียหาย X ความกว้างของผิวทาง) โดยที่มีความเสียหายจริงเท่ากับ 95 เปอร์เซ็นต์ ของความเสียหายที่เกิดขึ้น

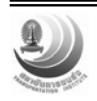

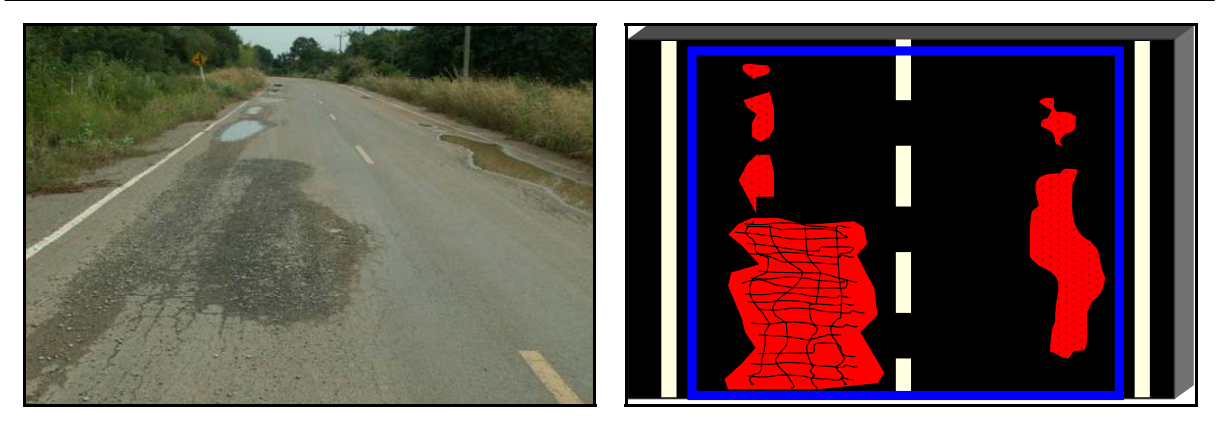

รูปที่ 6 น้ำไหลกัดเซาะผิวจราจรชำรุดเสียหาย (ด้านผิวจราจร)

จากรูปที่ 6 ด้านขวาพื้นที่กรอบสี่เหลี่ยมเป็นพื้นที่ของความเสียหายที่ผิวจราจร (วัดจาก ความยาวของพื้นที่ความเสียหาย X ความกว้างของผิวทาง) โดยที่มีความเสียหายจริงเท่ากับ 40 เปอร์เซ็นต์ ของความเสียหายที่เกิดขึ้น

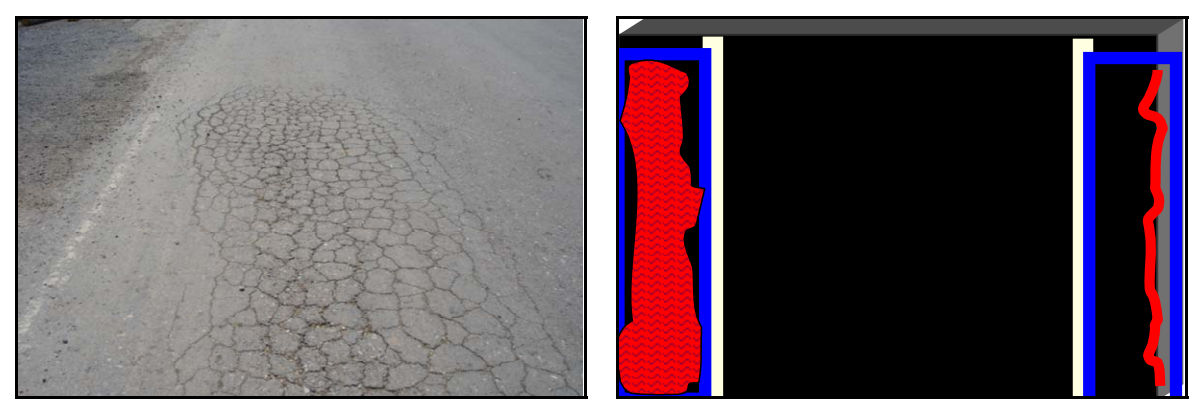

รูปที่ 7 น้ำไหลกัดเซาะผิวจราจรชำรุดเสียหาย (ด้านผิวจราจร)

จากรูปที่ 7 ด้านขวา

- กรอบสี่เหลี่ยมทางด้านซ้ายเป็นพื้นที่ของความเสียหายที่ไหล่ทาง (วัดจากความยาว ของพื้นที่ความเสียหาย X ความกว้างไหล่ทาง) โดยที่มีความเสียหายจริงเท่ากับ 90 เปอร์เซ็นต์ของความ เสียหายที่เกิดขึ้น

 กรอบสี่เหลี่ยมทางด้านขวาเป็นพื้นที่ของความเสียหายที่ไหล่ทาง (วัดจากความยาว ของพื้นที่ความเสียหาย X ความกว้างไหล่ทาง) โดยที่มีความเสียหายจริงเท่ากับ 10 เปอร์เซ็นต์ของความ เสียหายที่เกิดขึ้น

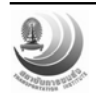

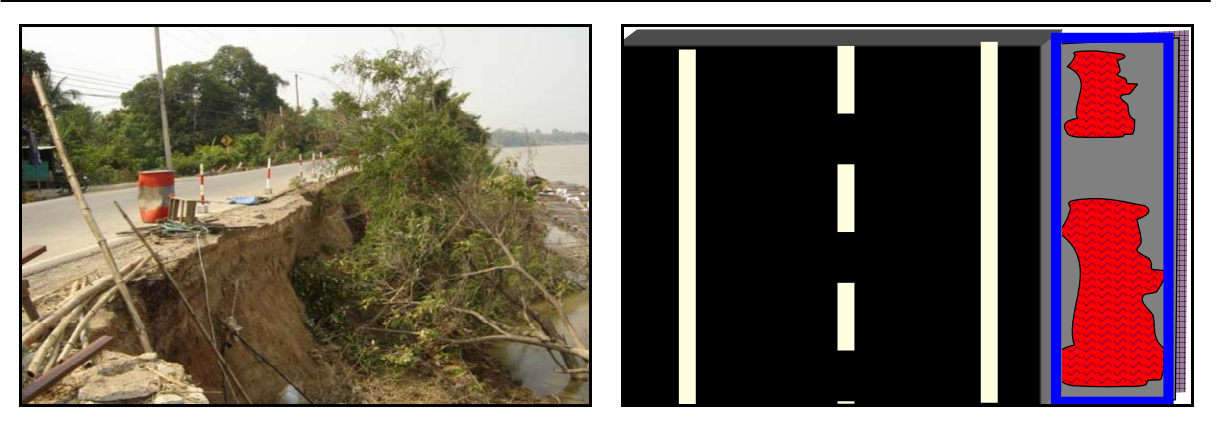

รูปที่ 8 น้ำไหลกัดเซาะคันทางชำรุดเสียหาย (ด้านคันทาง)

จากรูปที่ 8 ด้านขวาพื้นที่กรอบสี่เหลี่ยมเป็นความยาวของความเสียหายที่คันทาง (วัด จากความยาวคันทางเสียหาย) โดยที่มีความเสียหายจริงเท่ากับ 60 เปอร์เซ็นต์ของความยาวของคันทางที่ เกิดความเสียหาย

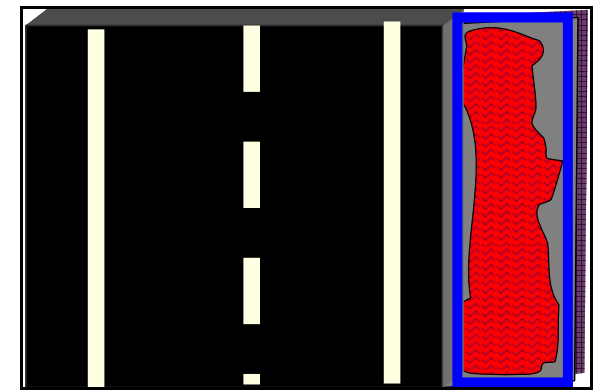

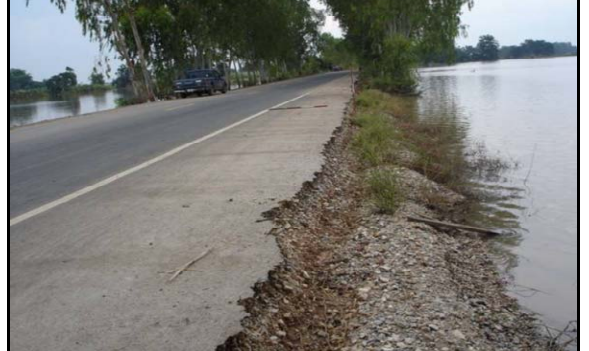

รูปที่ 9 น้ำไหลกัดเซาะคันทางชำรุดเสียหาย (ด้านคันทาง)

จากรูปที่ 9 ด้านขวาพื้นที่กรอบสี่เหลี่ยมเป็นความยาวของความเสียหายที่คันทาง (วัด จากความยาวคันทางเสียหาย) โดยที่มีความเสียหายจริงเท่ากับ 100 เปอร์เซ็นต์ของความยาวของคันทางที่ เกิดความเสียหาย

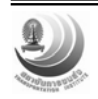

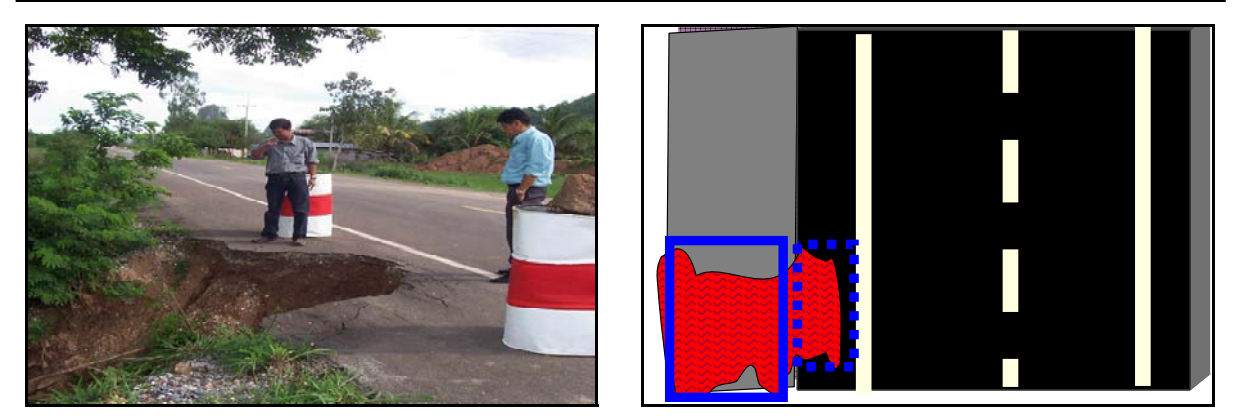

รูปที่ 10 น้ำไหลกัดเซาะคันทางและไหล่ทางชำรุดเสียหาย (ด้านคันทางและผิวจราจร)

จากรูปที่ 10 ด้านขวา

 กรอบสี่เหลี่ยมด้านซ้ายเป็นความยาวของความเสียหายที่คันทาง (วัดจากความยาว คันทางเสียหาย) โดยที่มีความเสียหายจริงเท่ากับ 100 เปอร์เซ็นต์ของความยาวของคันทางที่เกิดความ เสียหาย

 กรอบสี่เหลี่ยมทางด้านขวาเป็นพื้นที่ของความเสียหายที่ไหล่ทาง (วัดจากความยาว พื้นที่ความเสียหาย X ความกว้างไหล่ทาง) โดยที่มีความเสียหายจริงเท่ากับ 80 เปอร์เซ็นต์ของความ เสียหายที่เกิดขึ้น

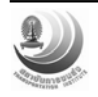